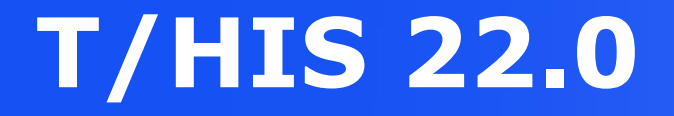

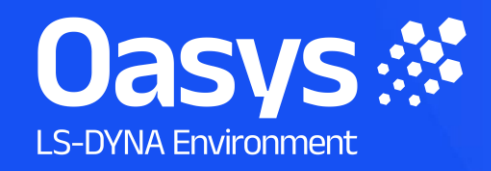

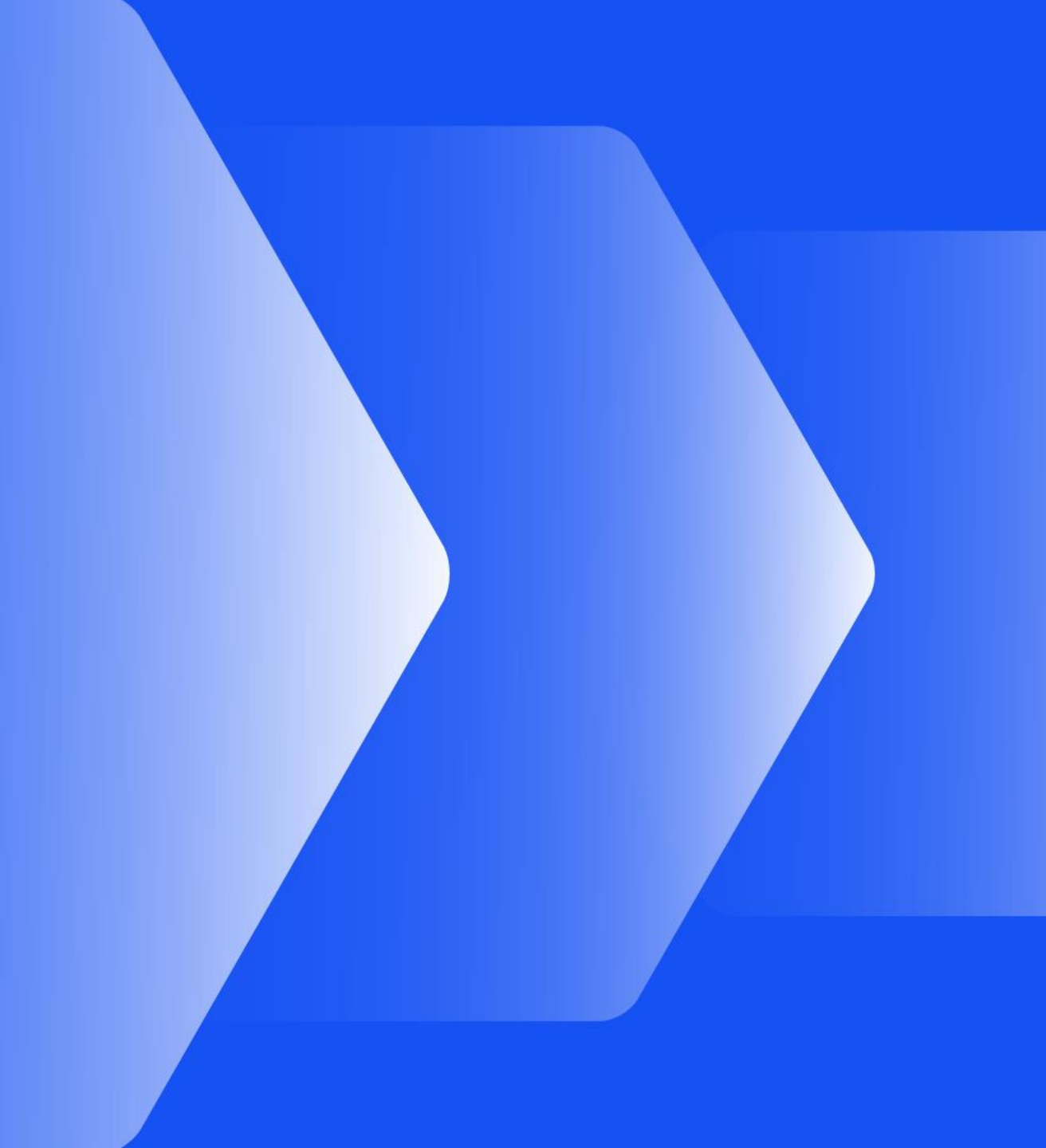

#### T/HIS 22.0 – Contents

- <u>Complete Ansys LS-DYNA Support</u>
  - <u>Support for \*AIRBAG\_CPG</u>
  - DEMRCF
  - ICVOUT
- Efficient End-to-End Workflows
  - <u>Virtual Testing</u>
    - <u>C-NCAP Management Regulation</u>
    - Working with Test Data
    - <u>Automotive Assessments Improvements</u>
    - <u>SimVT Graph Options</u>
    - <u>VTC Quality Criteria Workflows</u>
    - <u>VTC Videos File Size</u>
  - Pulse Index
  - <u>Curve to ISO-MME</u>
- Human-Safe Design
  - <u>Automotive Protocols</u>
  - <u>New Automotive Operations</u>

- Occupant Load Criterion (OLC)
- <u>Tibia Index (TI)</u>
- DAMAGE (DMG)
- Speed and Performance
  - Datums
    - Write ISO-MME Files
    - Email Minidump Files
  - Initial Window Placement
- Flexible Automation and Integration
  - JavaScript API
- Other Developments and Preferences
  - <u>Units</u>
  - New Preferences
- Contact Information

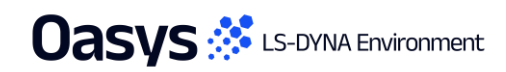

те Weeke так разли нару Нару Нару Нару (100 <u>разна) (2001 (201 100)</u> 2000 (201 100) ната акадитара Нару (100 (201 100) (201 100) (201 100) (201 100) на и и и и и и и и и и стак в скороне. 1. Max St0100877 ; 1.282846400 Min St0565151 : 1.8734666, 10

Complete Ansys LS-DYNA

and the state of the state of t

(Nax all of

## Airbags

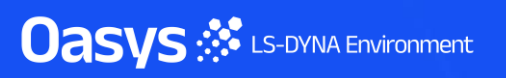

# Support for \*AIRBAG\_CPG

A New Airbag Gas Solver

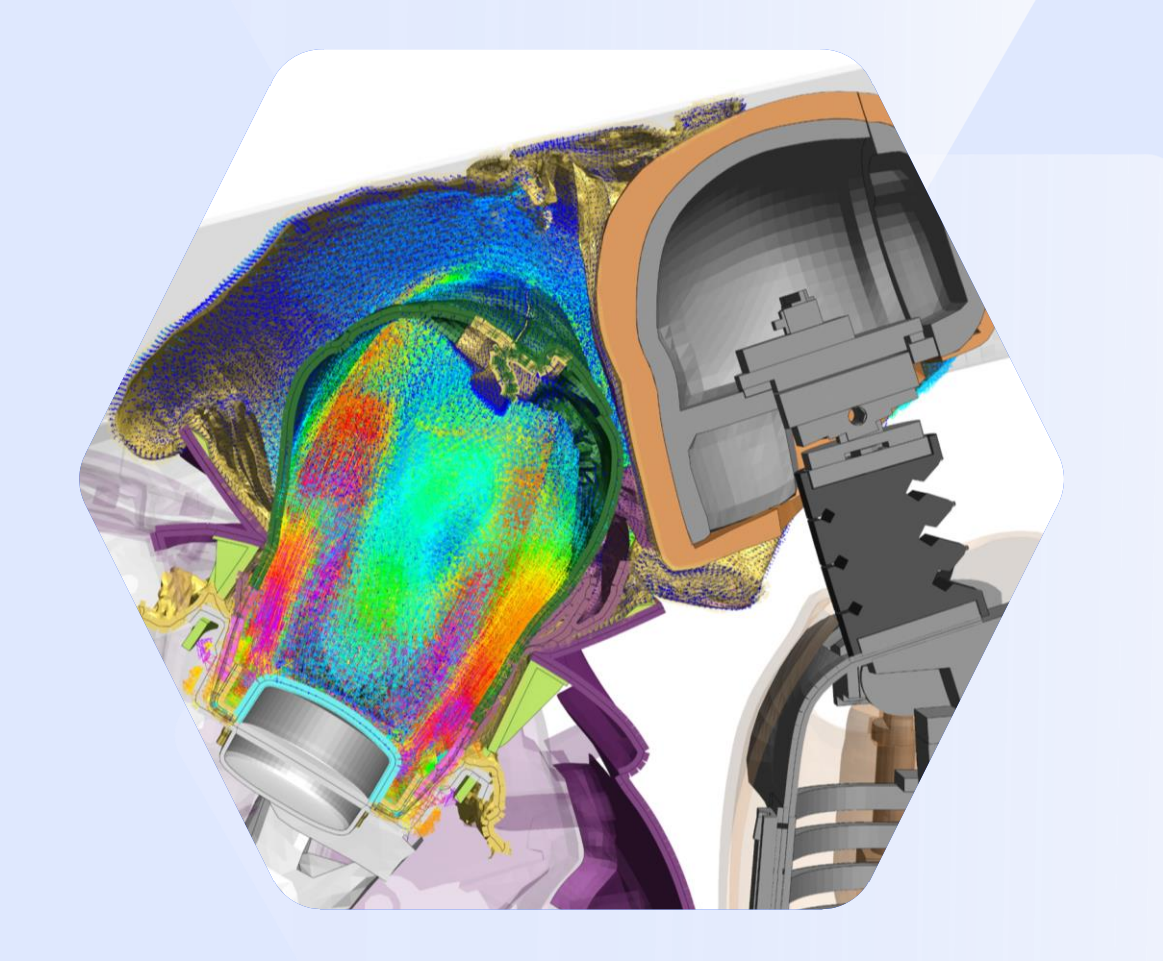

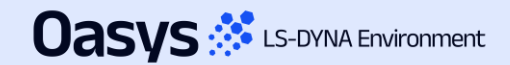

#### Support for Continuum-based Particle Gas (CPG)

- CPG is a new continuum-based particle approach for airbag simulations, available from Ansys LS-DYNA 2025R1 (R16).
- As a fully functional fluid solver, CPG is more effective at simulating gas flow than the corpuscular particle method (CPM), and more capable at internal fluid-structure interaction than ALE.
- Key features:

Uasvs 🧩 LS-DYNA Environment

- Compressible Navier-Stokes solver coupled with an ideal gas equation of state.
- Meshless by design, based on a generalized finite-difference scheme.
- Particle cloud fills airbag volume, gas passes from particle to particle (Eulerian approach).
- Particles added or removed only when necessary.
- Excellent accuracy, robustness & scalability to hundreds of cores.
- Designed for airbag simulation, validated by airbag CAE engineers:
  - Simple \*AIRBAG\_CPG keyword format that copies other \*AIRBAG\_ types. Same input data for inflators, fabric, etc.
  - First release supports internal structures, simple venting, fabric porosity, multiple gases/orifices/inflators, moving environment, local particle refinement, and more.
  - Inviscid with free-slip boundary by default, although viscosity and wall friction available.
- CPG is destined to take airbag simulation to the next level required for virtual testing, however accurate input data and well folded models are also vital to achieve useful results.

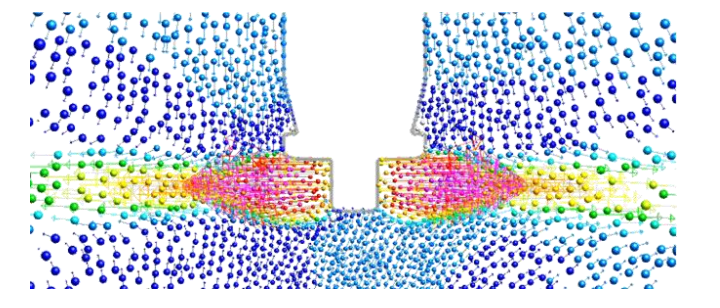

#### Support for CPG Results in T/HIS

We work closely with Ansys to ensure that the Oasys LS-DYNA Environment is the leading choice for CPG workflows

• T/HIS 22.0 supports all R16 CPG data in the binout file:

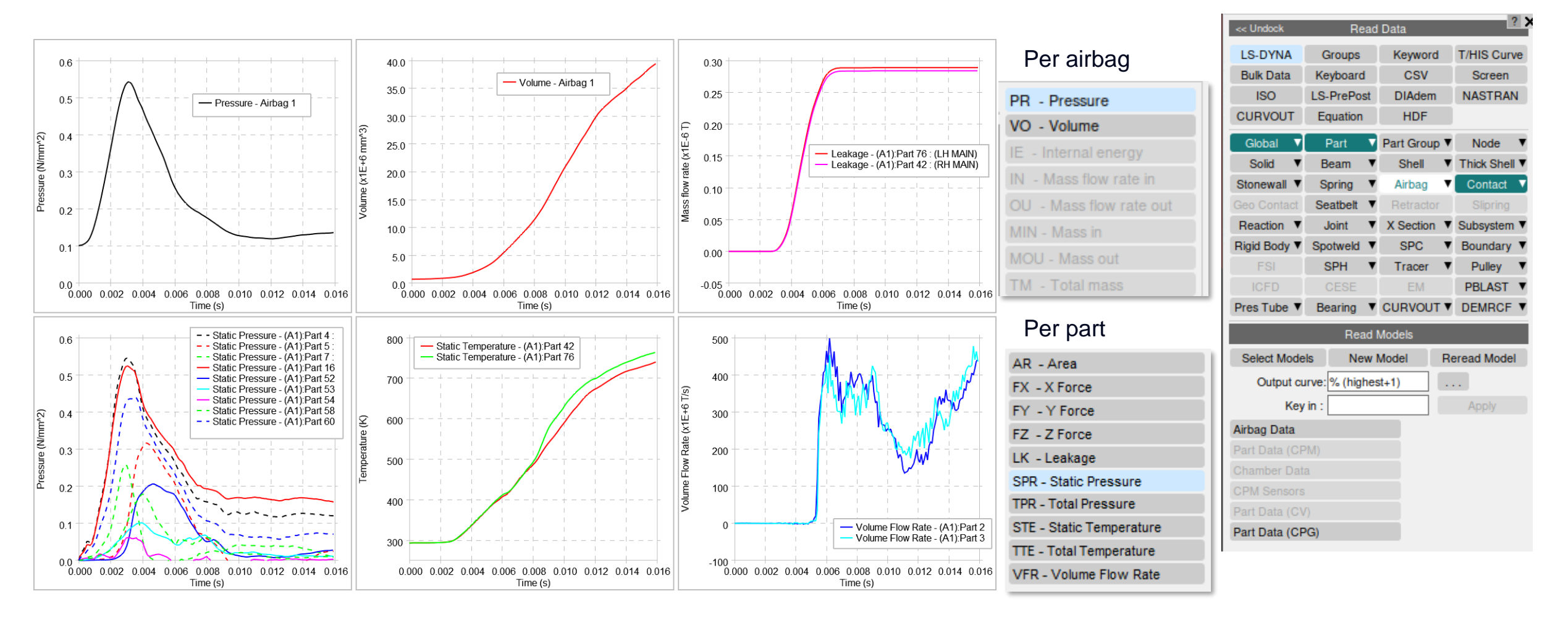

#### Oasys 🔅 LS-DYNA Environment

#### DEMRCF

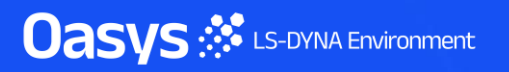

#### DEMRCF

- A new ASCII output file *demrcf* has been introduced. This output reports the non-tied coupling between discrete element spheres (DES) and surfaces that are part of either shell parts or solid parts.
- The demrcf output file allows the plotting of contact forces, moments, and the corresponding mass from the contact surface to the DES element, provided this data is available.
- To output relevant data:
  - Define the necessary contacts using the \*DEFINE\_DE\_TO\_SURFACE\_COUPLING keyword in PRIMER.
  - The output frequency of the coupling forces within the DEM interface force file is controlled by the \*DATABASE\_BINARY\_DEMFOR keyword.
  - To record this information in the *demrcf* output file, enable the RCFORC field within the DATABASE → (ASCII)\_OPTION menu.

| l                                               | << Undock    |        | Read        | Data                 |             | ? >           |  |
|-------------------------------------------------|--------------|--------|-------------|----------------------|-------------|---------------|--|
|                                                 | LS-DYNA G    |        | ips         | Key                  | word        | T/HIS Curve   |  |
|                                                 | Bulk Data    | Keybo  | oard        | C                    | sv          | Screen        |  |
|                                                 | ISO          | LS-Pre | Post        | DIAdem               |             | NASTRAN       |  |
|                                                 | CURVOUT      | Equa   | ion HDF     |                      |             |               |  |
|                                                 | Global 🔻     | Part   | t V         | Part G               | Group 🔻     | Node 🔻        |  |
|                                                 | Solid V      | Bear   | m 🔻         | Shell V              |             | Thick Shell V |  |
|                                                 | Stonewall V  | Sprin  | ig 🔻        | Airt                 | ag 🔻        | Contact V     |  |
|                                                 | Geo Contact  | Seatb  | elt 🔻       | Retr                 | actor       | Slipring      |  |
|                                                 | Reaction V   | Join   | t 🔻         | X Section V<br>SPC V |             | Subsystem V   |  |
|                                                 | Rigid Body 🔻 | Spotw  | eld 🔻       |                      |             | Boundary V    |  |
|                                                 | FSI          | SPH    | •           | Tra                  | cer 🔻       | Pulley V      |  |
|                                                 | ICFD         | CESE   |             | EM                   |             | PBLAST V      |  |
|                                                 | Pres Tube 🔻  | Beari  | ng 🔻        | CURVOUT .            |             | DEMRCF V      |  |
|                                                 |              |        | Read Models |                      |             |               |  |
|                                                 | Select Mode  | ls     | New         | Model                | eread Model |               |  |
|                                                 | Output cu    | rve: % | (highe      | st+1)                |             |               |  |
|                                                 | Key          | in :   |             |                      |             | Apply         |  |
| 1                                               | FX - X force |        |             |                      | — в         | intities 巜    |  |
| Ì                                               | FY - Y force |        |             |                      | Sort        | v Model ▼     |  |
| FZ - Z force<br>FM - Force Mag<br>MX - X moment |              |        |             |                      | A11         | None          |  |
|                                                 |              |        |             |                      |             | None          |  |
|                                                 |              |        |             |                      | Sele        | ct DEMRCF(s)  |  |
| MY - Y moment                                   |              |        |             | M1:Der               |             | nrcf 1        |  |
| ĺ                                               | MZ - Z mome  |        |             | M1:De                | mrcf 2      |               |  |
| MM - Moment Mag                                 |              |        |             |                      |             |               |  |
| ţ                                               |              |        |             |                      |             |               |  |

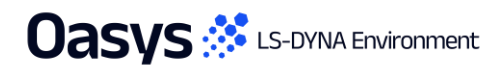

## ICVOUT

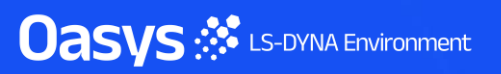

#### ICVOUT

- A new ASCII output file *icvout* (incompressible control volume) is now supported by T/HIS. The icvout output file allows the plotting of pressure, volume, flow rate and area of control volumes, provided the data is available.
- BINOUT file containing icvout data can now be read into T/HIS and plotted for its components.
- Volume and Pressure are output as ICV (Incompressible Control Volume) components of the control volumes.
- Flow rate and Area are output as ICVI (Incompressible Control Volume Interaction) components of the control volumes.
- To output relevant data:

Uasvs 🔅 LS-DYNA Environment

- Define the control volumes using \*DEFINE\_CONTROL\_VOLUME in PRIMER, that output the pressure and volume components.
- The flow area between the interacting control volumes is defined using \*DEFINE\_CONTROL\_VOLUME\_FLOW\_AREA.
- The interaction between the interacting control volumes is defined using \*DEFINE\_CONTROL\_VOLUME\_INTERACTION.

| <<   Indock         | Read                        | Data       | ? )         |
|---------------------|-----------------------------|------------|-------------|
| LS-DYNA             | Groups                      | Keyword    | T/HIS Curve |
| Bulk Data           | Kevboard                    | CSV        | Screen      |
| ISO                 | LS-PrePost                  | DIAdem     | NASTRAN     |
| CURVOUT             | Equation                    | HDF        |             |
| Global 🔻            | Part v                      | Part Group | Node 🔻      |
| Solid V             | Beam <b>v</b>               | Shell      | Thick Shell |
| Stonewall <         | Spring V                    | Airbag     | Contact •   |
| Geo Contact         | Seatbelt V                  | Retractor  | Slipring    |
| Reaction •          | Joint ▼                     | X Section  | Subsystem • |
| Rigid Body <b>•</b> | Spotweld •                  | SPC        | Boundary •  |
| FSI                 | SPH 🔻                       | Tracer     | Pulley 🔻    |
| ICFD                | CESE                        | EM         | PBLAST V    |
| Pres Tube V         | Bearing <b>v</b>            | CURVOUT    | DEMRCF •    |
|                     | Read M                      | Models     |             |
| Select Mode         | ls New I                    | Model F    | eread Model |
| Output cu           | urve <sup>.</sup> % (highes | st+1)      |             |
| Kov                 | in ·                        |            | Apply       |
| Neda Data           | ····                        | _          | Арріу       |
| Node Data           |                             |            |             |
| Thermal Data        |                             |            |             |
| Drag Data           |                             |            |             |
|                     |                             |            |             |
|                     |                             |            |             |
|                     |                             | _          |             |

Fa Weeder Inde Linders in der Linder im Fallen in der Linder in der Linder im Fallen im Fallen im Fa Fallen im Fallen im Fallen im Fallen im Fallen im Fallen im Fallen im Fallen im Fallen im Fallen im Fallen im Fallen im Fallen im Fallen im Fallen im Fallen im Fallen im Fallen im Fallen im Fallen im Fallen im Fallen im Fallen im Fal

Maxalo

0.500 0.000 0.700 0.800

Max S10103877 : 1.262904E+00, Min S10595151 : 1.823150E-12

# Efficient End-to-End Workflows

#### Virtual Testing

- <u>C-NCAP Management Regulation</u>
- Working with Test Data
- <u>Automotive Assessments Improvements</u>
- <u>SimVT Graph Options</u>
- <u>VTC Quality Criteria Workflows</u>
- VTC Videos File Size

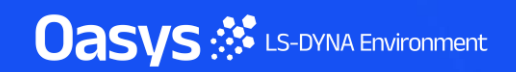

#### C-NCAP Management Regulation

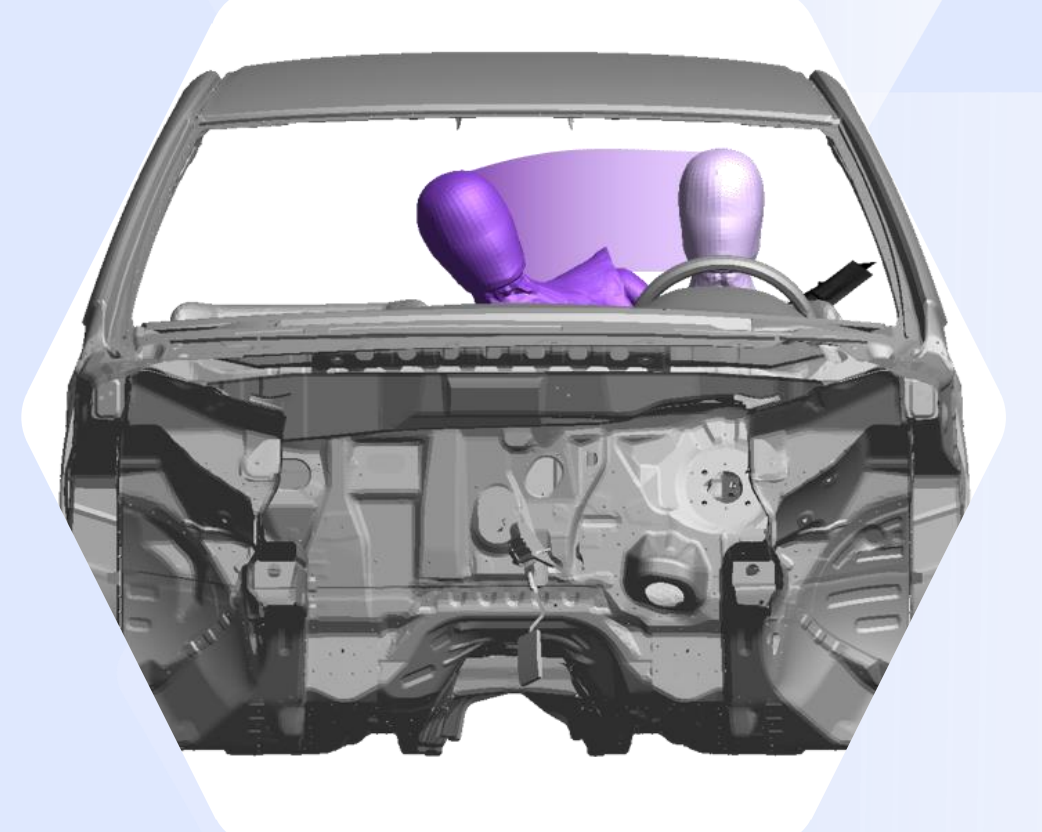

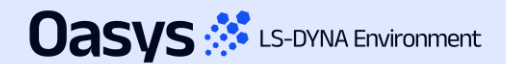

#### C-NCAP Management Regulation (2024 Edition)

Since Oasys 21.1, there has been support for the various requirements of the C-NCAP Far Side Occupant Protection Protocol, including:

- For each of the eight Working Conditions:
  - Occupant injury assessment
  - ISO Correlation Fitting indices
  - Correction Factor A
- Dual-Occupant Penalty calculation
- ISO correlation fitting indices for the Virtual Assessment Certificate (prerequisite for the symmetry of far side occupant protection airbags)
- Overall score calculation

Oasvs 🔅 LS-DYNA Environment

Read the documentation to learn more

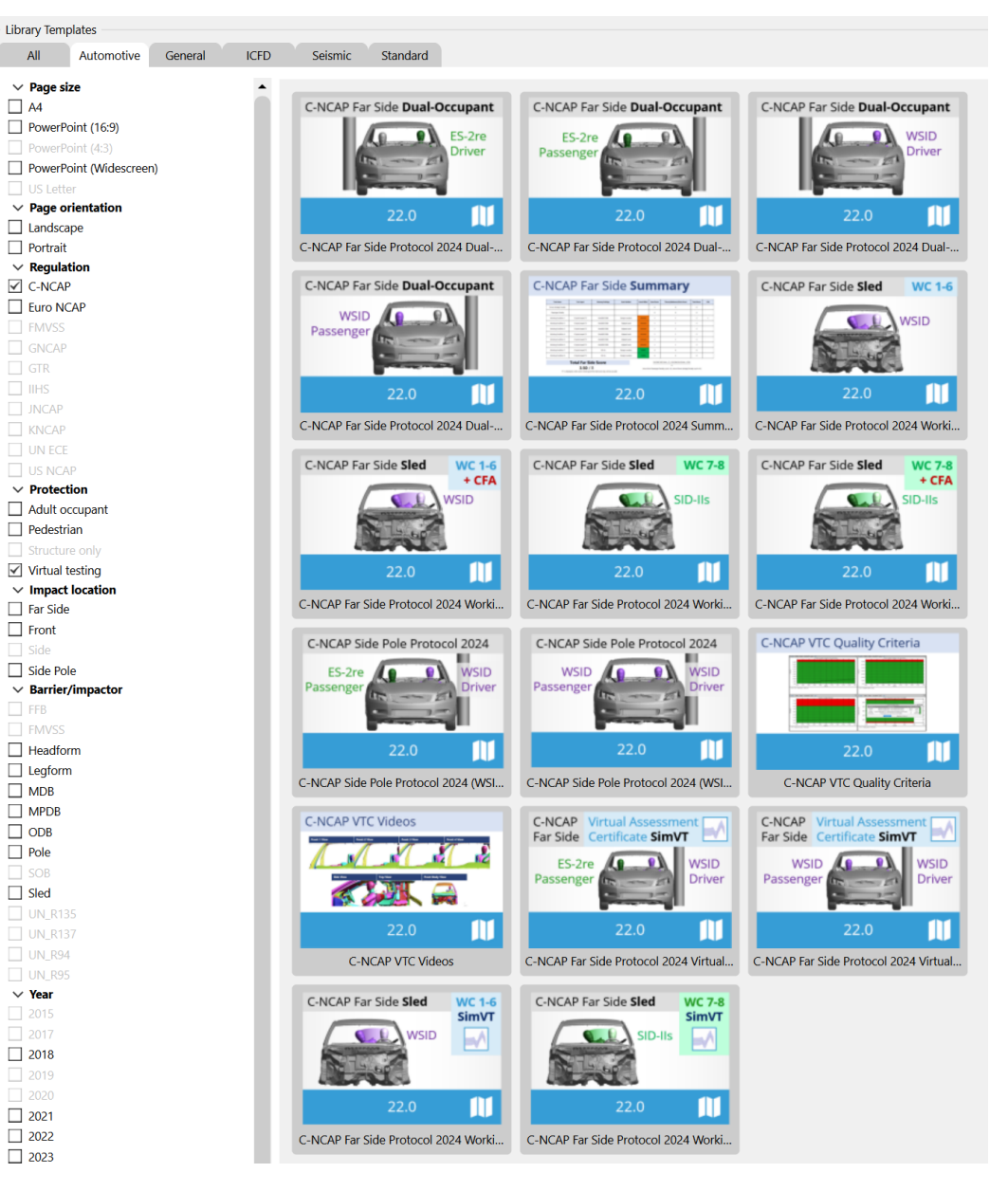

#### **C-NCAP VTC Quality Criteria**

- The C-NCAP VTC Quality Criteria Workflow tool follows the same principals as the Euro NCAP version but assesses the quality criteria specified in section H.1.1(f) of the C-NCAP Far Side Simulation & Assessment Protocol.
- The tool can be automated using the REPORTER template provided.

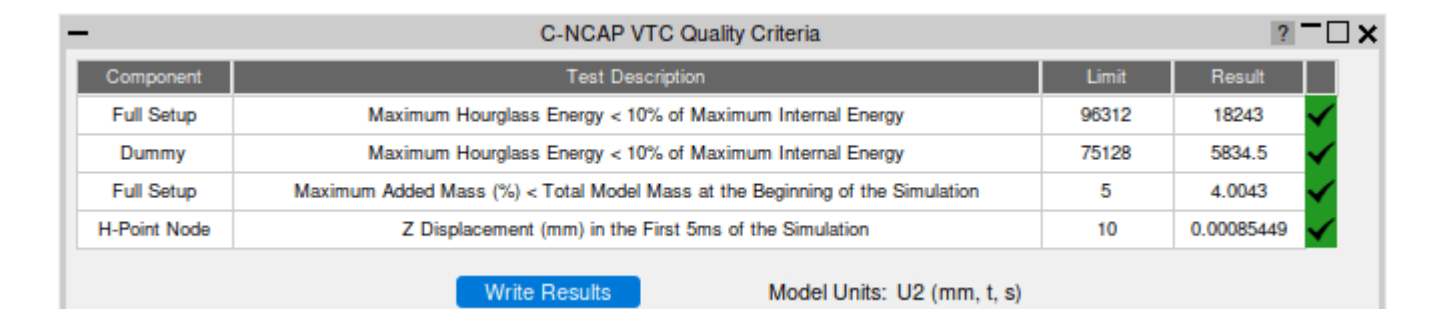

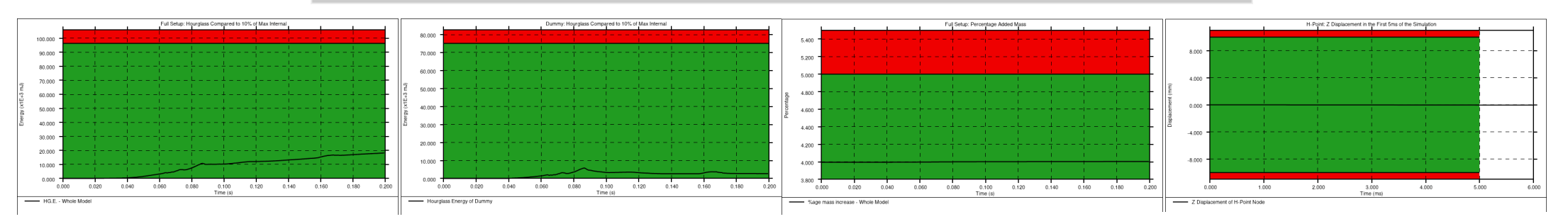

Oasys 🔅 LS-DYNA Environment

#### **C-NCAP VTC Videos**

 The C-NCAP VTC Videos Workflow tool follows the same principles as the Euro NCAP version but helps you calculate the views and export the videos specified in section H.2.8 of the C-NCAP Far Side Occupant Protection Protocol (2024 Edition).

 Use the standard Workflow method in
 PRIMER and D3PLOT or the whole process can be automated using the
 REPORTER template provided.

Oasys 🔅 LS-DYNA Environment

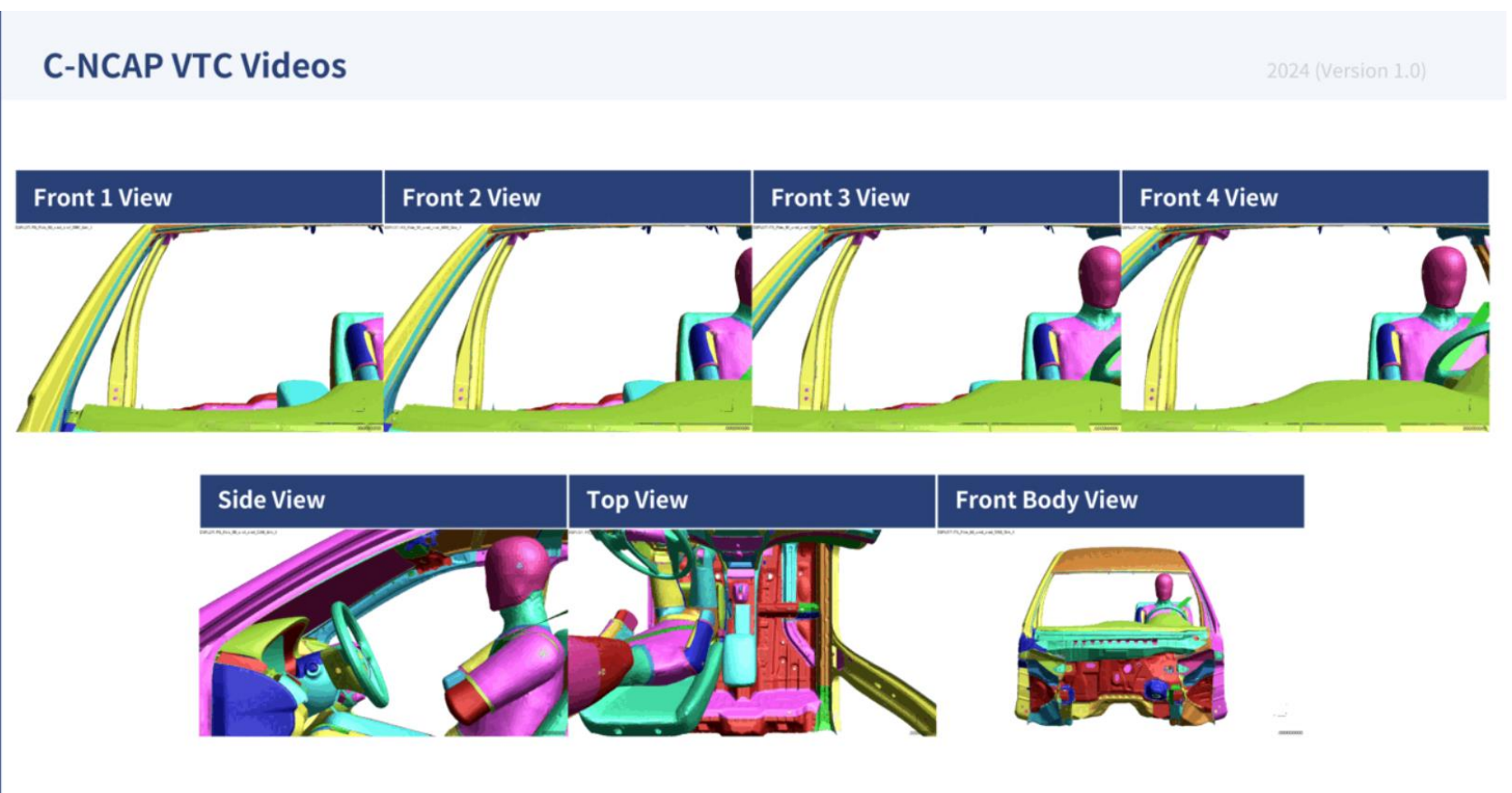

#### Chinese Language Reports

Oasys 🔅 LS-DYNA Environment

 You now have access to all the C-NCAP REPORTER templates in both English and Chinese, for ease of communication with your teams, partners, suppliers, and C-NCAP.

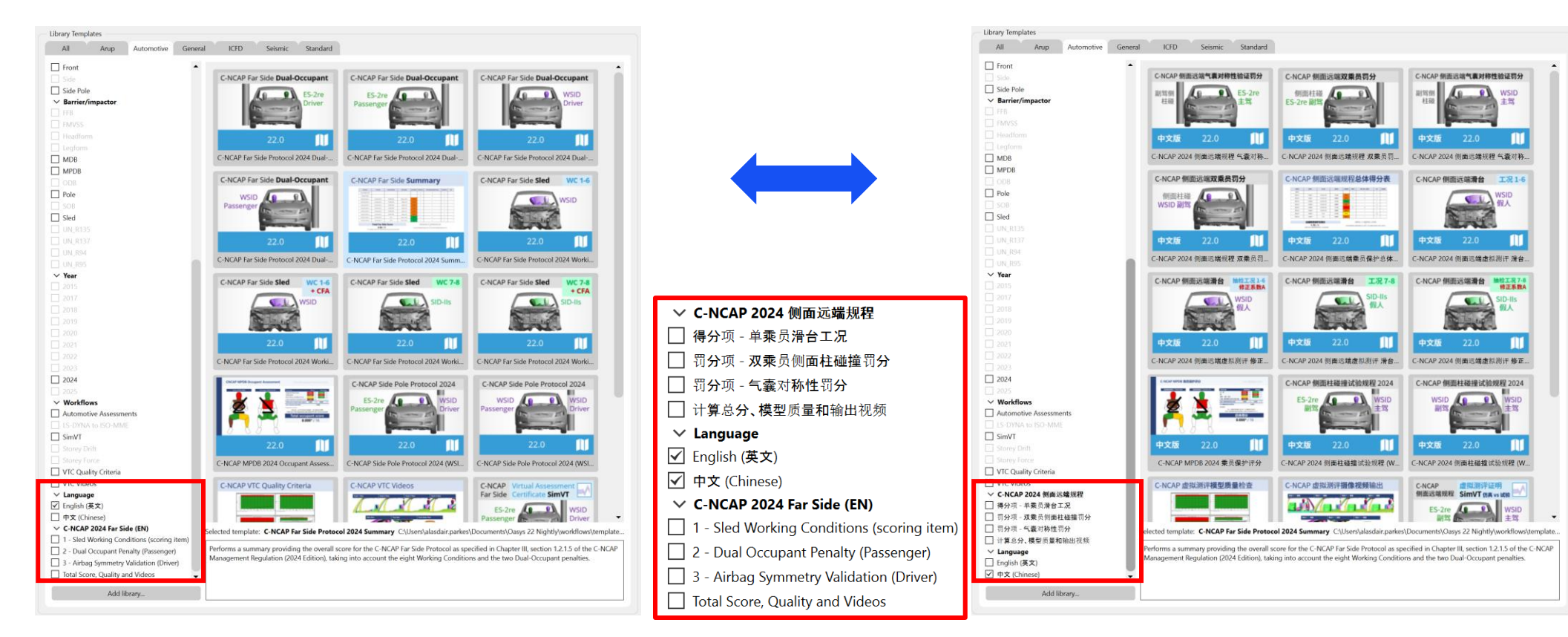

• 所有 C-NCAP REPORTER 模板都同时提供英 文和中文版供您使用, 方便您与团队、合作伙 伴、供应商, 和 C-NCAP 沟通。

#### Chinese Language Reports

 Example reports generated by C-NCAP REPORTER templates, in English (left) and Chinese (right):

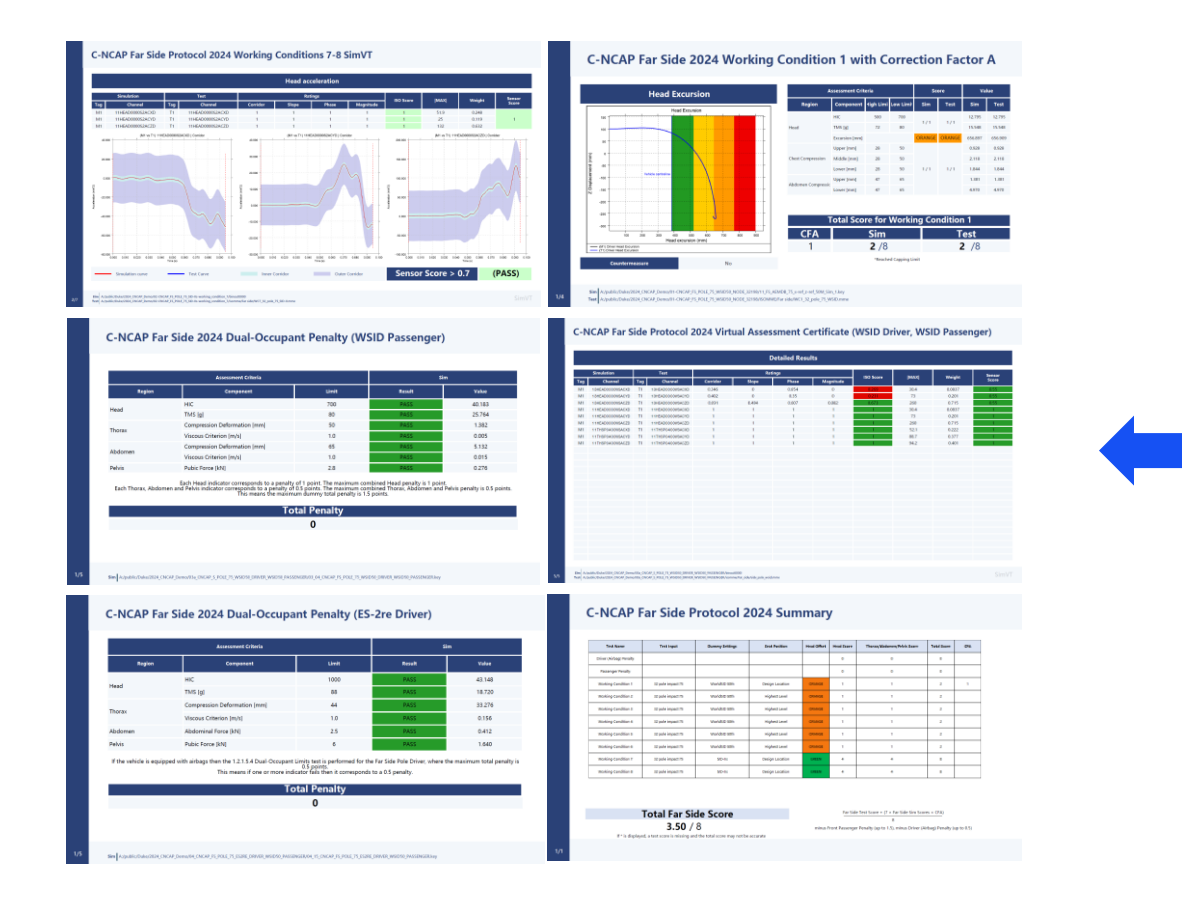

### 中文版报告模板

• 下方展示了由 C-NCAP REPORTER 模板自动 生成的英文版(左侧)和中文版(右侧)报告 示例。

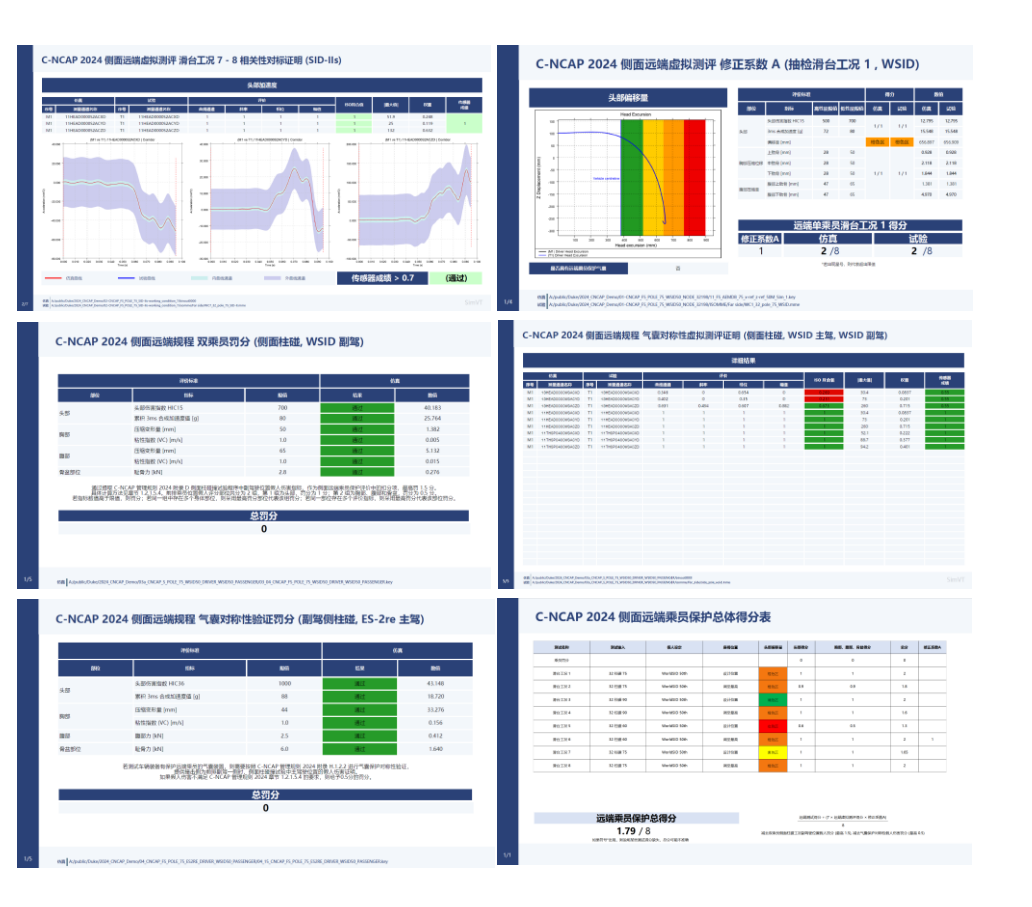

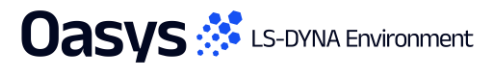

#### Working with Test Data

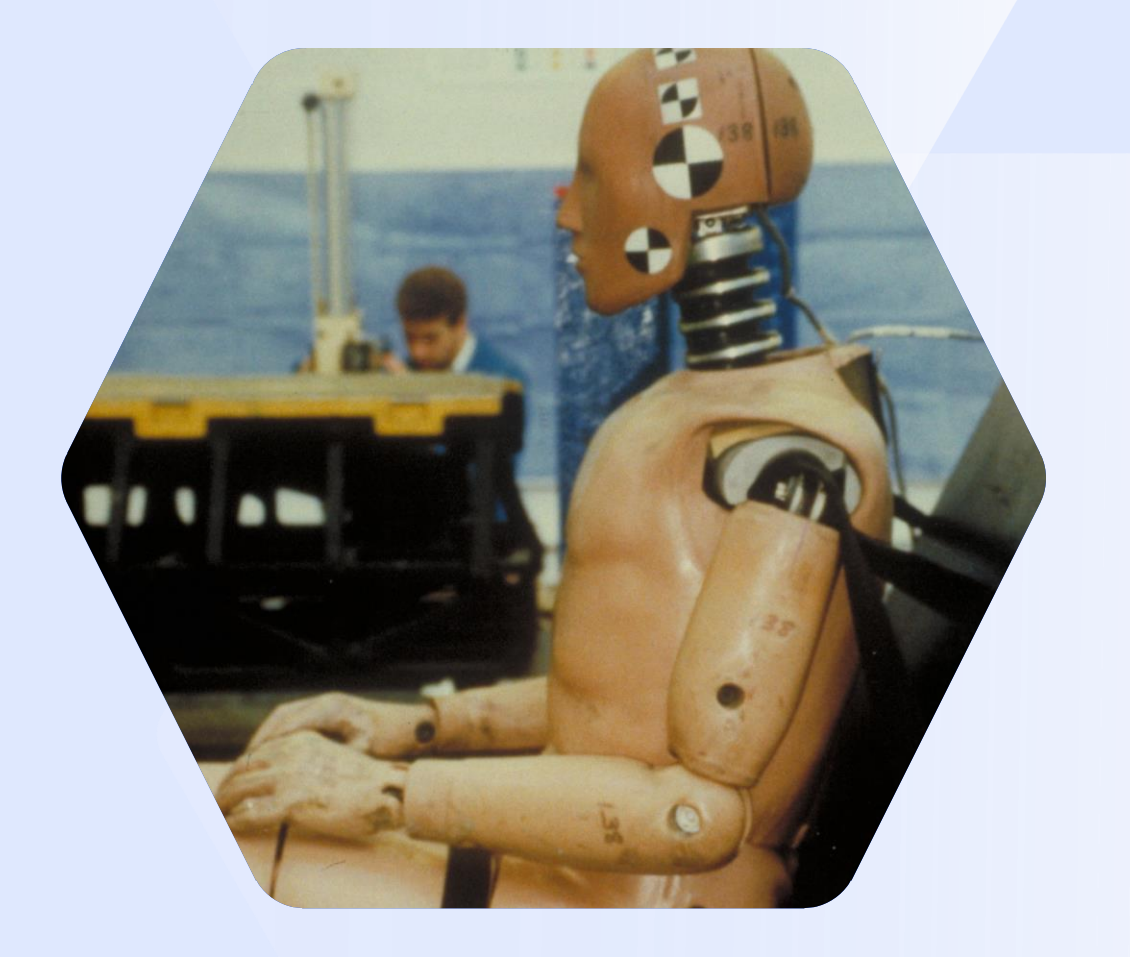

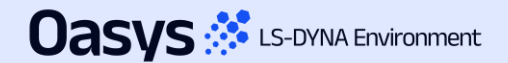

#### Improved unit handling and configuration for imported data

- Previously, imported ISO-MME data was assumed to be in SI units. This assumption was not always valid and data with non-standard units (e.g. accelerations in 'g' or rotations in 'degrees') needed to be manually scaled.
- Additionally, the vehicle drive side was inferred from the position code of the first occupant channel, which was assumed to be the driver.
- Now, when importing ISO-MME channel data, T/HIS attempts to automatically determine the units from the unit header in each channel file and the drive side from the "Driver position object 1" header in the MME file. However, it is not always possible to correctly infer this information.
- The new Import Configuration window (and Import Config. file) gives you the option to correct any issues with the channel units, polarity, scale and naming before importing ISO-MME or CSV data.

| #DRIVE_SIDE<br>#PROTOCOL     | LHD                   |                       |            |                     | C                | onfigure impo         | ort                              |         |                     |             |              |
|------------------------------|-----------------------|-----------------------|------------|---------------------|------------------|-----------------------|----------------------------------|---------|---------------------|-------------|--------------|
| #UNITS                       |                       | •                     | -          |                     |                  | Import Configuration  |                                  |         | 3                   |             |              |
| TIME                         | ms                    | Import                | Apply      | Configuration file: | : Load Save      | Channel               | New Name                         | Y Scale | Unit Type           |             |              |
| FORCE                        | g<br>kN               | Config                |            | -                   |                  | 11HEAD0000WSDCX0      | <optional></optional>            | 1       | LENGTH              |             |              |
| ENGTH                        | mm                    | Conng.                | Protocol   | : None              |                  |                       | contional>                       | 1       |                     |             |              |
| IOMENT                       | kN*m                  | File                  | Drive side | : LHD               |                  | ▼ IIHEAD0000w3DCT0    | <ul> <li>optional&gt;</li> </ul> | 1       | LENGTH              |             |              |
| DTATIONAL_VELOCITY           | deg/s                 | 1 110                 | Lipite     | TIME                |                  | 11HEAD0000WSDCZ0      | <optional></optional>            | 1       | LENGTH              | •           |              |
| ELUCITY                      | 10/5                  |                       | Onits      | . IIME              | 5                | 11HEAD0000WSAVX0      | <optional></optional>            | 1       | ROTATIONAL_VELOCITY |             |              |
| CHANNEL_DATA                 |                       |                       |            | ACCELERATION        | g                | 11HEAD0000WSAVY0      | <optional></optional>            | 1       | ROTATIONAL VELOCITY | <b>v</b>    |              |
| hannel                       | New Name              | Y Scale Unit Type     |            | FORCE               | kN               | 11HEAD0000WSAVZ0      | <optional></optional>            | 1       |                     | <b>T</b>    |              |
| HEAD0000WSDCX0               | <optional></optional> | 1 LENGTH              |            | LENGTH              | mm               |                       | <ontional></ontional>            | 1       |                     |             |              |
| HEAD0000WSDCZ0               | <optional></optional> | 1 LENGTH              |            | MOMENT              | kN*m             | TINEAD0000W3ACX0      | <ul> <li>optional&gt;</li> </ul> | 1       | ACCELERATION        | -           |              |
| HEAD0000WSAVX0               | <optional></optional> | 1 ROTATIONAL_VELOCITY |            |                     | de a la          | 11HEAD0000WSACY0      | <optional></optional>            | 1       | ACCELERATION        | •           |              |
| 1HEAD0000WSAVY0              | <optional></optional> | 1 ROTATIONAL_VELOCITY |            | ROTATIONAL_VELOCITY | deg/s            | 11HEAD0000WSACZ0      | <optional></optional>            | 1       | ACCELERATION        | •           |              |
| 1HEAD0000WSAVZ0              | <optional></optional> | 1 ROTATIONAL_VELOCITY |            | VELOCITY            | ft/s             | 11HEAD0000WSVEX0      | <optional></optional>            | 1       | VELOCITY            | <b>v</b>    |              |
|                              | soptionate            | TAGGELLIAMON          |            |                     |                  | 11HEAD0000WSVEY0      | <optional></optional>            | 1       | VELOCITY            | •           |              |
|                              |                       |                       |            |                     |                  | 11HEAD0000WSVEZ0      | <optional></optional>            | 1       | VELOCITY            | •           |              |
| Import ISO                   | -MME/CS               | V                     |            |                     |                  | 11NECKUP00WSF0X0      | <optional></optional>            | 1       | FORCE               | •           |              |
|                              |                       |                       |            |                     |                  | 11NECKUP00WSF0Y0      | <optional></optional>            | 1       | FORCE               | <b>v</b>    |              |
| moort ISO MME or CSV data in |                       |                       |            |                     | 11NECKUP00WSF0Z0 | <optional></optional> | 1                                | FORCE   | •                   |             |              |
| iipoit is                    |                       |                       |            |                     |                  | 11NECKUP00WSM0X0      | <optional></optional>            | 1       | MOMENT              | •           |              |
| utomotiv                     | /e Ass                | essments              |            |                     |                  | 11NECKUP00WSM0Y0      | <optional></optional>            | 1       | MOMENT              | •           | Dete lass of |
| and Sim\/T                   |                       |                       |            |                     | 11NECKUP00WSM0Z0 | <optional></optional> | 1                                | MOMENT  | •                   | Data Import |              |
|                              | 1                     |                       |            |                     |                  | 11NECKL000WSF0X0      | <optional></optional>            | 1       | FORCE               | •           |              |
|                              |                       |                       |            |                     |                  | 11NECKL000WSE0Y0      | <ontional></ontional>            | 1       | FORCE               | <b>.</b>    |              |

#### Time of first sample

To accommodate the pre-crash (settling) phase in a simulation, a new "Time of first sample" input has been added to the Automotive Assessments workflow set-up in PRIMER.

#### Automotive Assessments and SimVT

- In accordance with ISO-MME convention a <u>negative</u> time value is used to shift the start time of the output curves when post-processing using the Automotive Assessments or SimVT workflows in T/HIS.
- For example, if your analysis begins with 200 milliseconds of set-up (e.g. seat squash etc.) before the crash test load case commences then you would enter -0.2 in the "Time of first sample" input to shift the curves so that the crash test will effectively start at t=0.
- Any data before t=0 is automatically discarded.

#### LSDYNA to ISO-MME

- The "Time of first sample" value is also used by the LS-DYNA to ISO-MME workflow.
- If it is defined, then the "Time of first sample" header value will automatically be set in the channel files.
- Note that in this instance the samples which are shifted to time < 0 will not be discarded as this only happens when the ISO-MME data is processed.

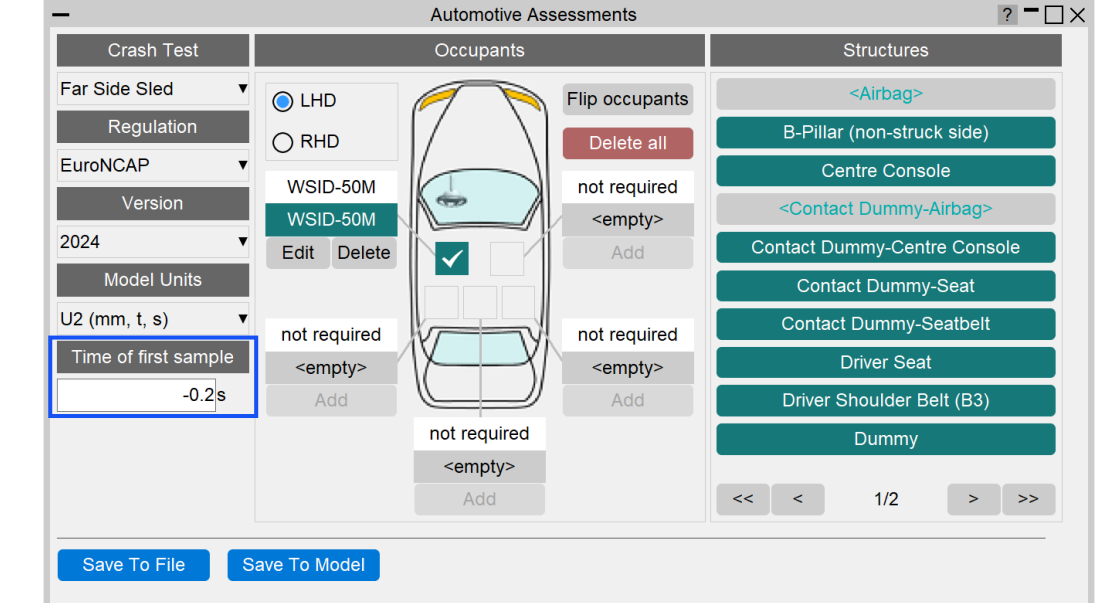

| Test object number      | :1                                                      |
|-------------------------|---------------------------------------------------------|
| Name of the channel     | :Accel x - Node 10001 : ( HEAD0000WSAC) (Reg 0.100E-03) |
| Laboratory channel code | :NOVALUE                                                |
| Customer channel code   | :NOVALUE                                                |
| Channel code            | :11HEAD0000WSACX0                                       |
| Unit                    | :m/(s*s)                                                |
| Reference system        | :NOVALUE                                                |
| Pre-filter type         | :NOVALUE                                                |
| Cut off frequency       | :NOVALUE                                                |
| Channel amplitude class | :NOVALUE                                                |
| Sampling interval       | :0.0001                                                 |
| Bit resolution          | : NOVALUE                                               |
| Time of first sample    | :-0.02                                                  |
| Number of samples       | : 2000                                                  |
| 0                       |                                                         |
| -2.86178e-08            |                                                         |
| -5.19904e-09            |                                                         |

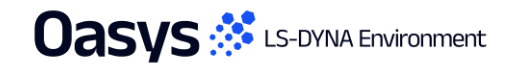

#### Automotive Assessments Improvements

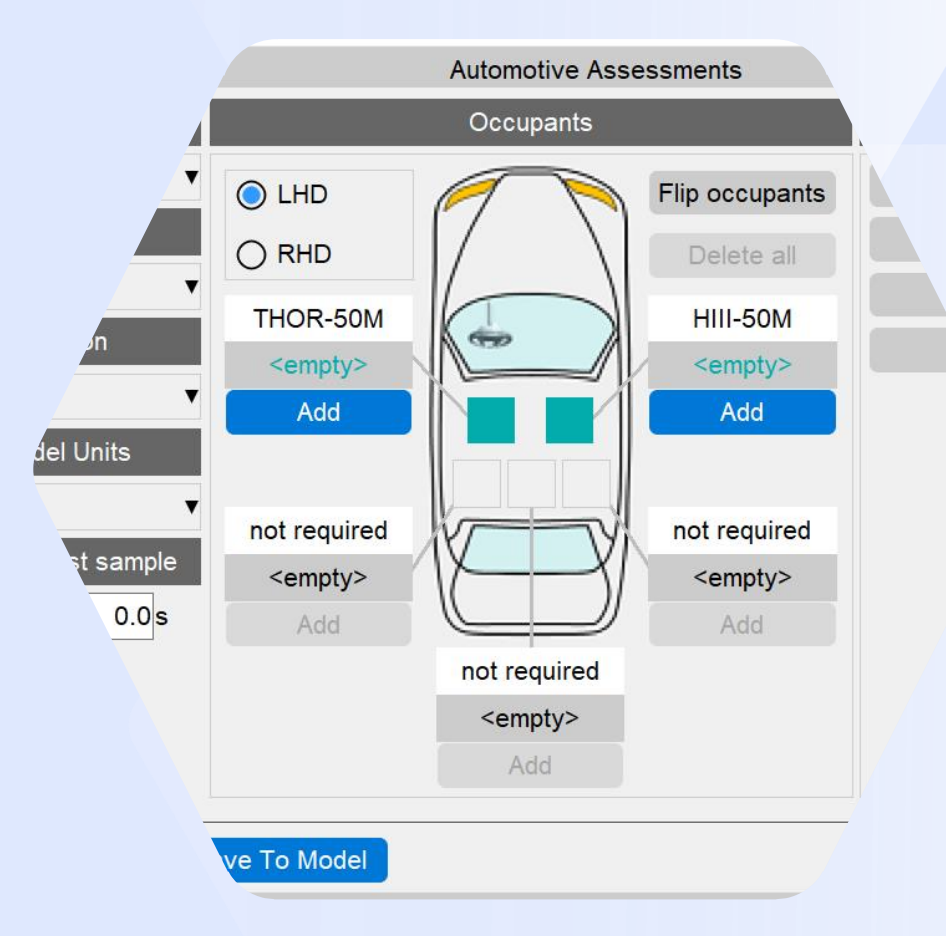

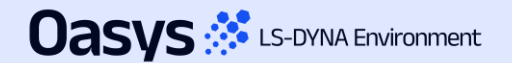

#### Automotive Assessments Improvements

 Entity IDs that are defined but don't have corresponding \*DATABASE\_HISTORY\_XXXX keyword defined are now shown with a latent cyan-coloured textbox background:

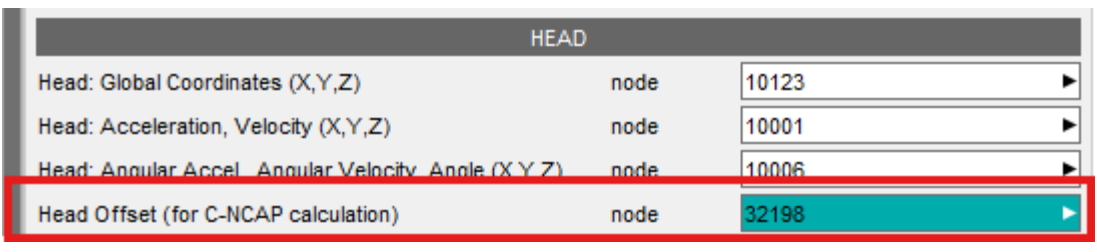

A window is now mapped when such entity IDs are selected or typed into the text box, giving you the option to create the corresponding \*DATABASE\_HISTORY\_XXXX keyword for them. It also provides an option to select the include file to which the keyword will be added. Note: you have to save the include and re(run) the analysis to obtain results for the corresponding entity.

| -                  | Create *DATABASE_HISTORY_NODE?                            |                                                |
|--------------------|-----------------------------------------------------------|------------------------------------------------|
| *DATABASE_HISTO    | DRY_NODE not present for 32198. Do you wish to create it? |                                                |
| Create in Include: | 08_FS_AEMDB_75_x-ref_z-ref_50M_Sim_1.key                  | Dropdown to select the include file            |
|                    | ✓ Update Current Layer Include                            | If ticked, then the current layer include will |
|                    | Title:                                                    | be updated to the one selected in the          |
|                    |                                                           | dropdown above                                 |
|                    | Create Cancel                                             |                                                |
|                    |                                                           | Option to provide optional Title               |

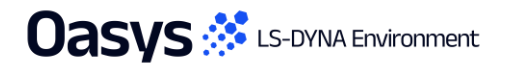

#### Automotive Assessments Improvements

- The ISO channel codes have been updated for several channels in the Far Side VTC v1.1 draft protocol. The necessary changes have been incorporated in Automotive Assessments workflows tool, and backward compatibility support has been added for the older ISO codes. The channels whose ISO codes have changed are:
  - LAP Belt (SEBE00**03**B6FO00 to SEBE00**00**B6FO00)
  - Shoulder Belt (SEBE0003B3FO00 to SEBE0000B3FO00)
  - Contact Dummy-Airbag (ARBG0000WSFOX/Y/Z to AIRB0000WSFOX/Y/Z)
  - Thoracic Spine 04 and 12 Displacements (THSP04/120000DCX/Y/Z0 to THSP04/1200WSDCX/Y/Z0).
- The 'Far Side + VTC' and 'Far Side' crash tests have been renamed to 'Far Side Sled' for consistency across the tools. The
  version for the former 'Far Side + VTC' is now 2024, while the version for the former 'Far Side' crash test is 2022. Support for
  backward compatibility has also been added.
- The term Physiology has been renamed to Anthropometry and support for backward compatibility has also been added.
- Users can now select multiple contacts for contact structures (Contact Dummy Airbag, Contact Dummy Centre Console, Contact Dummy – Seat and Contact Dummy - Seatbelt) via SELECT option.

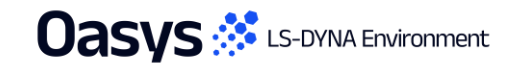

#### SimVT Graph Options

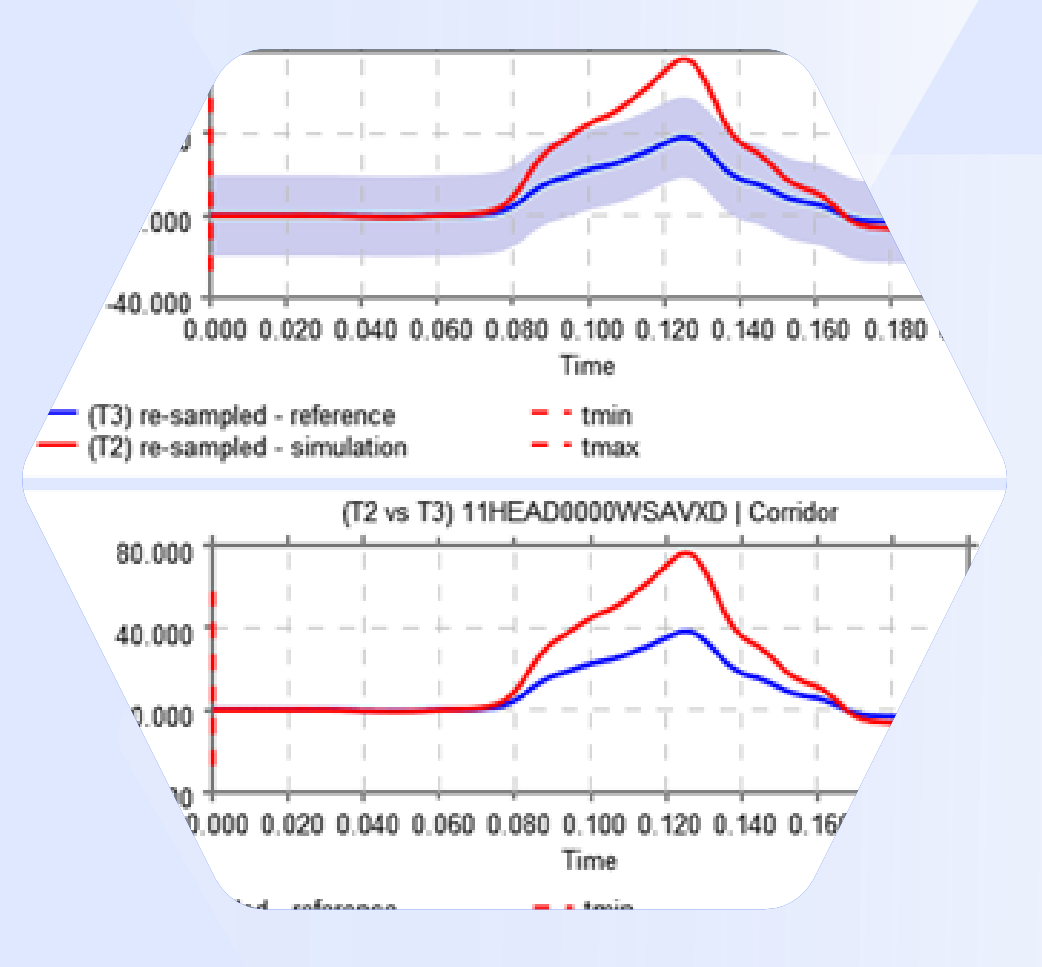

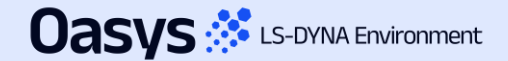

#### SimVT Graph Options – Show Corridors

- A new graph option "Show corridors" has been added to SimVT plotting controls. This determines whether the inner and outer corridors are plotted along with the reference and simulation curves.
- Deselecting show corridors can help reduce clutter on the graphs.

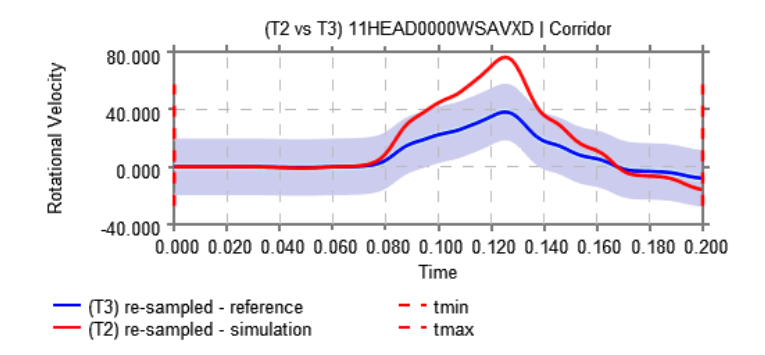

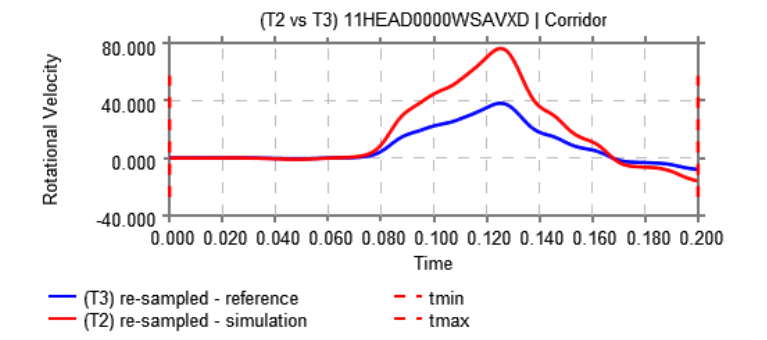

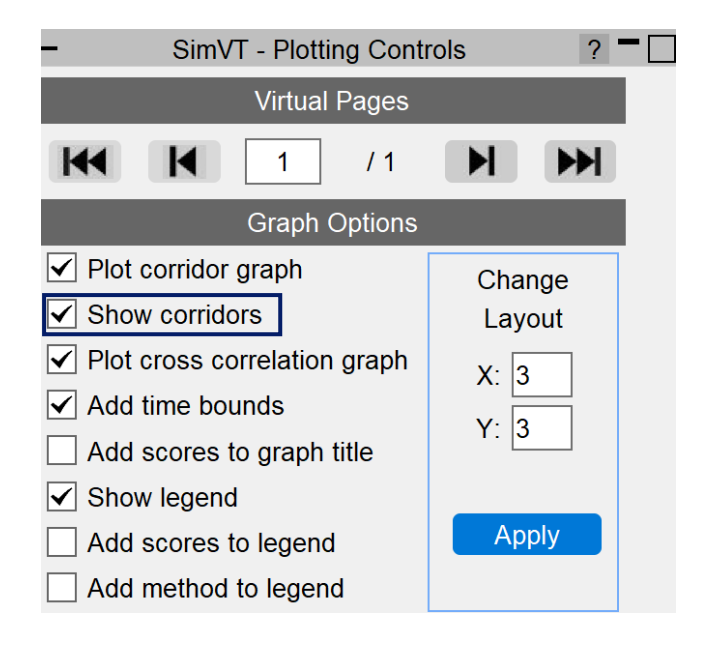

Corridors turned on

#### Corridors turned off

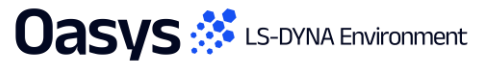

#### VTC Quality Criteria Workflows

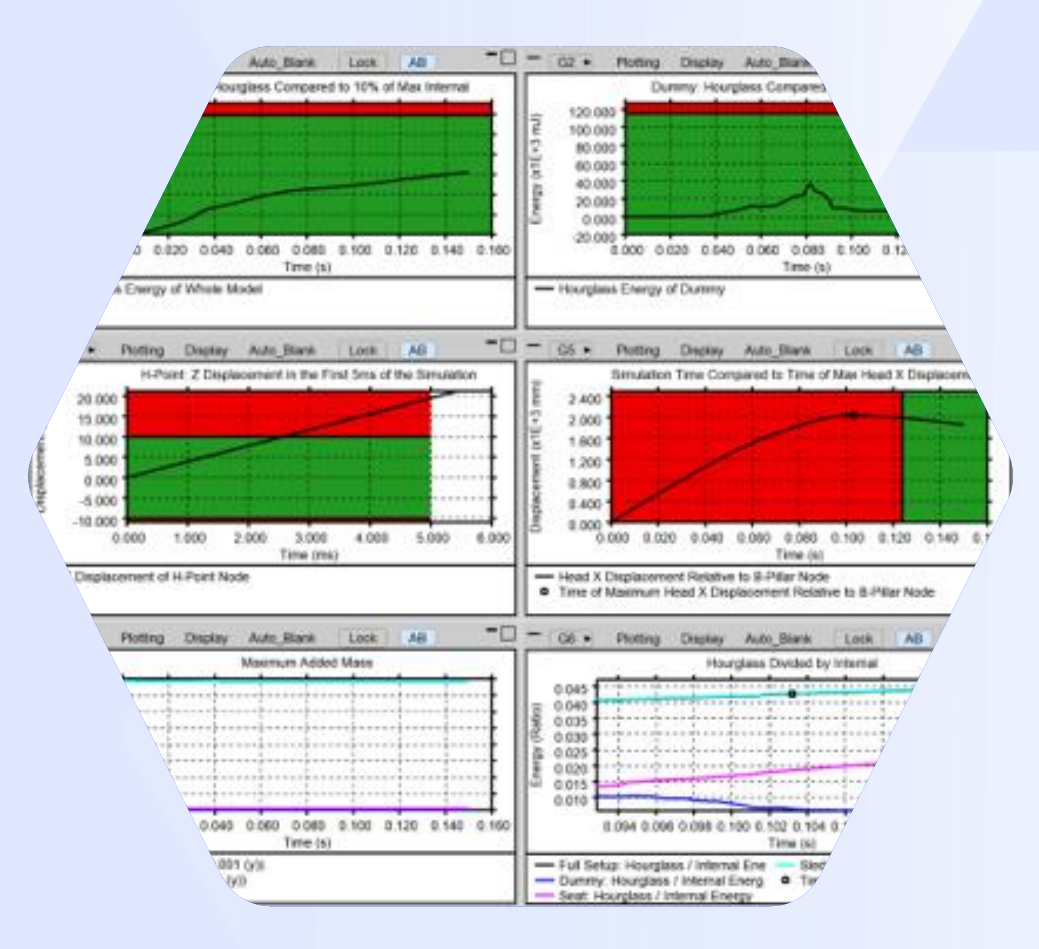

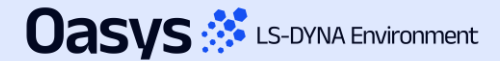

#### Quality Criteria – Euro NCAP Frontal

 The Euro NCAP VTC Quality Criteria Workflows tool and associated REPORTER Template are now capable of assessing the Euro NCAP Virtual Frontal Simulation & Assessment Protocol (draft) as well as the existing Far Side protocol.

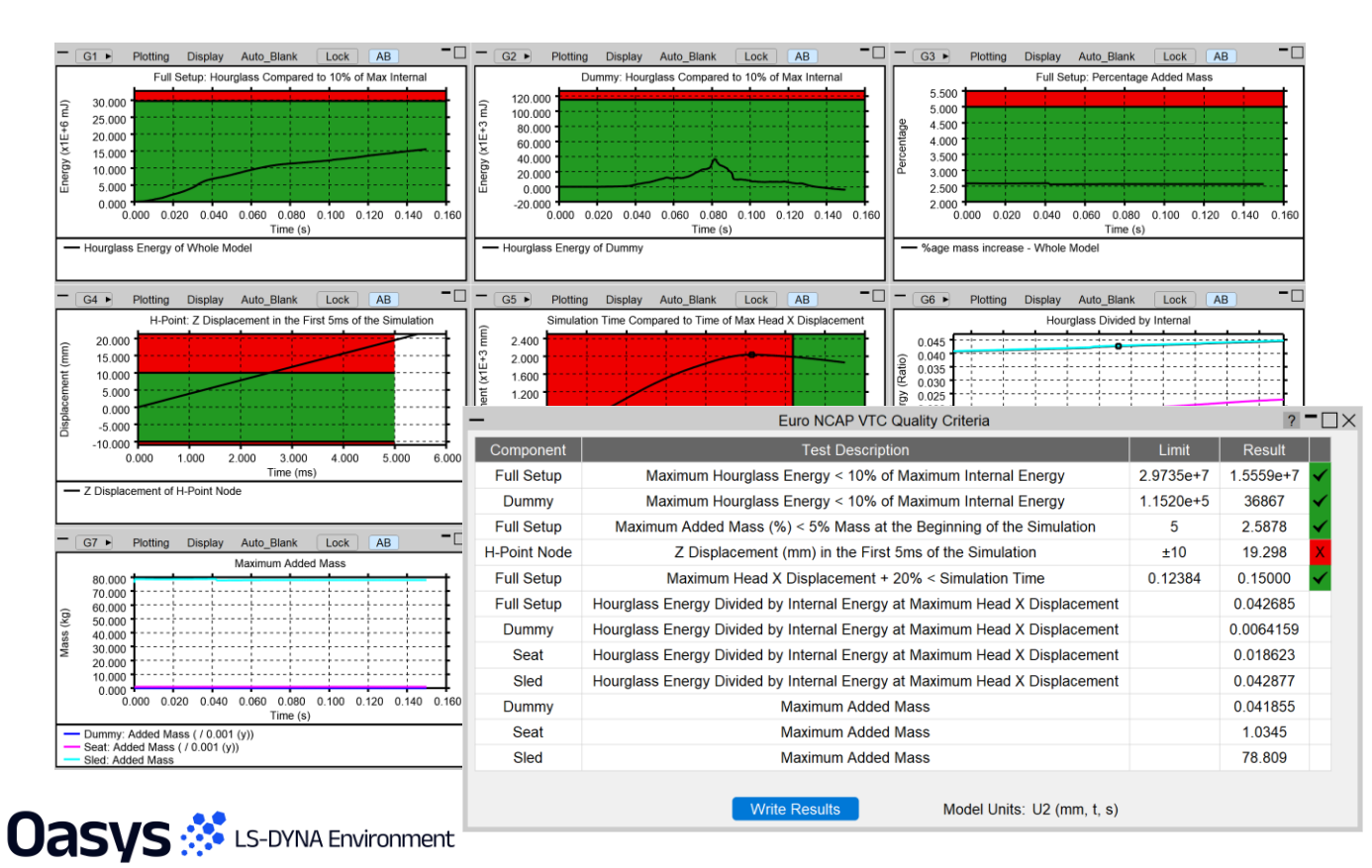

| - Euro NCAP VTC Quality Criteria ? - |                     |  |  |  |  |
|--------------------------------------|---------------------|--|--|--|--|
| Test Type                            | Frontal (Draft)     |  |  |  |  |
| Model Unit System                    | U2 (mm, t, s) ▼     |  |  |  |  |
| Display Time Unit                    | Seconds [s]         |  |  |  |  |
| Display Energy Unit                  | Millijoules [mJ] ▼  |  |  |  |  |
| Display Displacement Unit            | Millimetres [mm]    |  |  |  |  |
| Display Mass Unit                    | Kilograms [kg]      |  |  |  |  |
| Dummy Parts                          | 1030 PARTs selected |  |  |  |  |
| Head History Node (Global)           | 01HEAD0000T3ACX     |  |  |  |  |
| H-point History Node                 | 01PELV0000T3ACZ     |  |  |  |  |
| B-pillar History Node                | 45011535            |  |  |  |  |
| Seat Parts                           | 109 PARTs selected  |  |  |  |  |
| Save To File                         | Save To Model       |  |  |  |  |

#### Quality Criteria – Euro NCAP HBM

 The Euro NCAP HBM Quality Criteria Workflows tool and associated REPORTER Template allow you to perform the quality checks outlined in Section 7.1 of the Euro NCAP VTC HBM Frontal Protocol (draft) relating to energy, added mass and displacements.

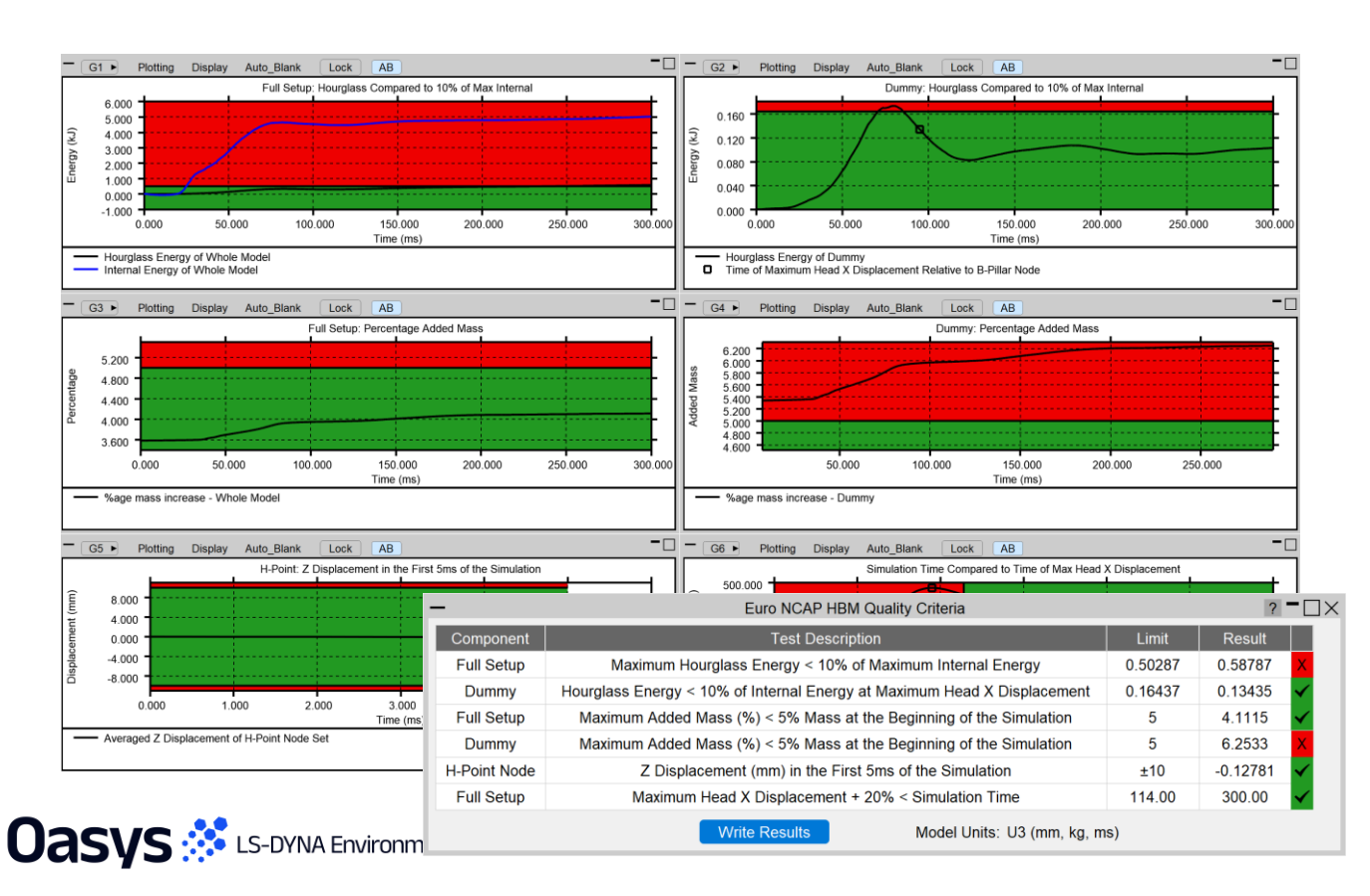

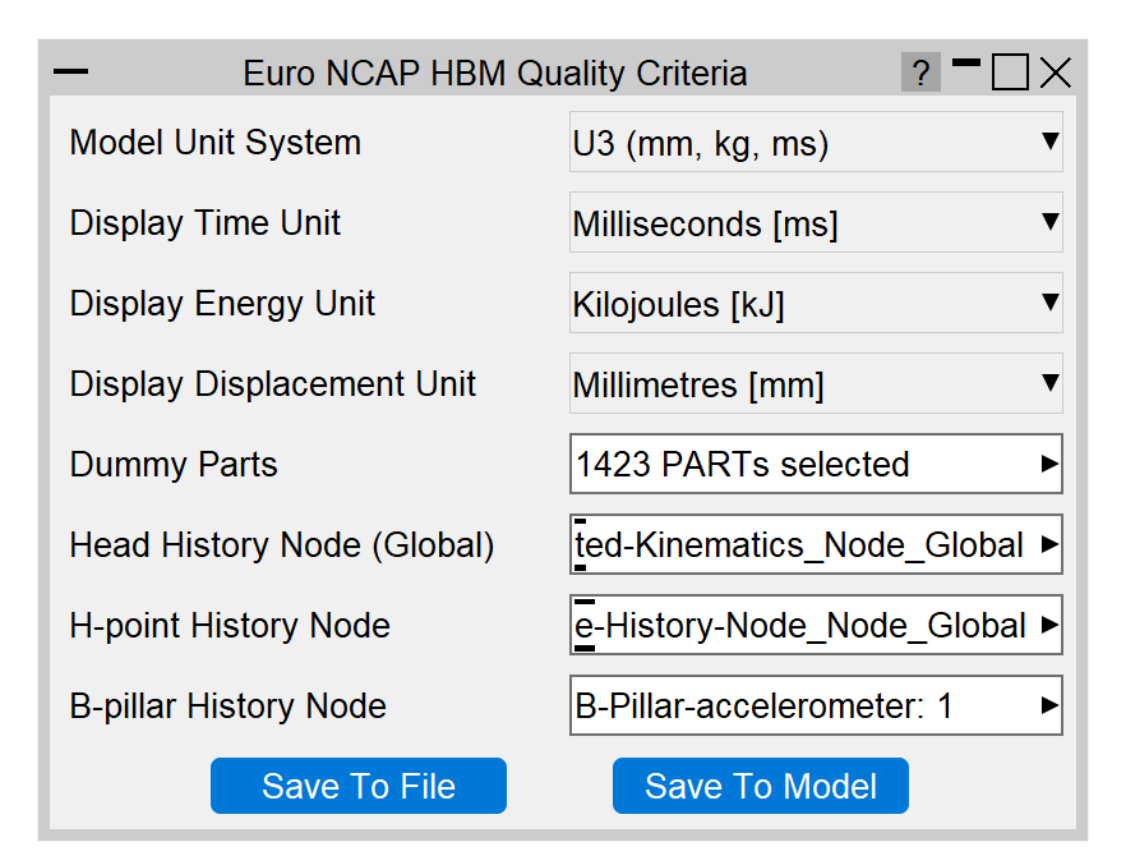

#### VTC Videos File Size

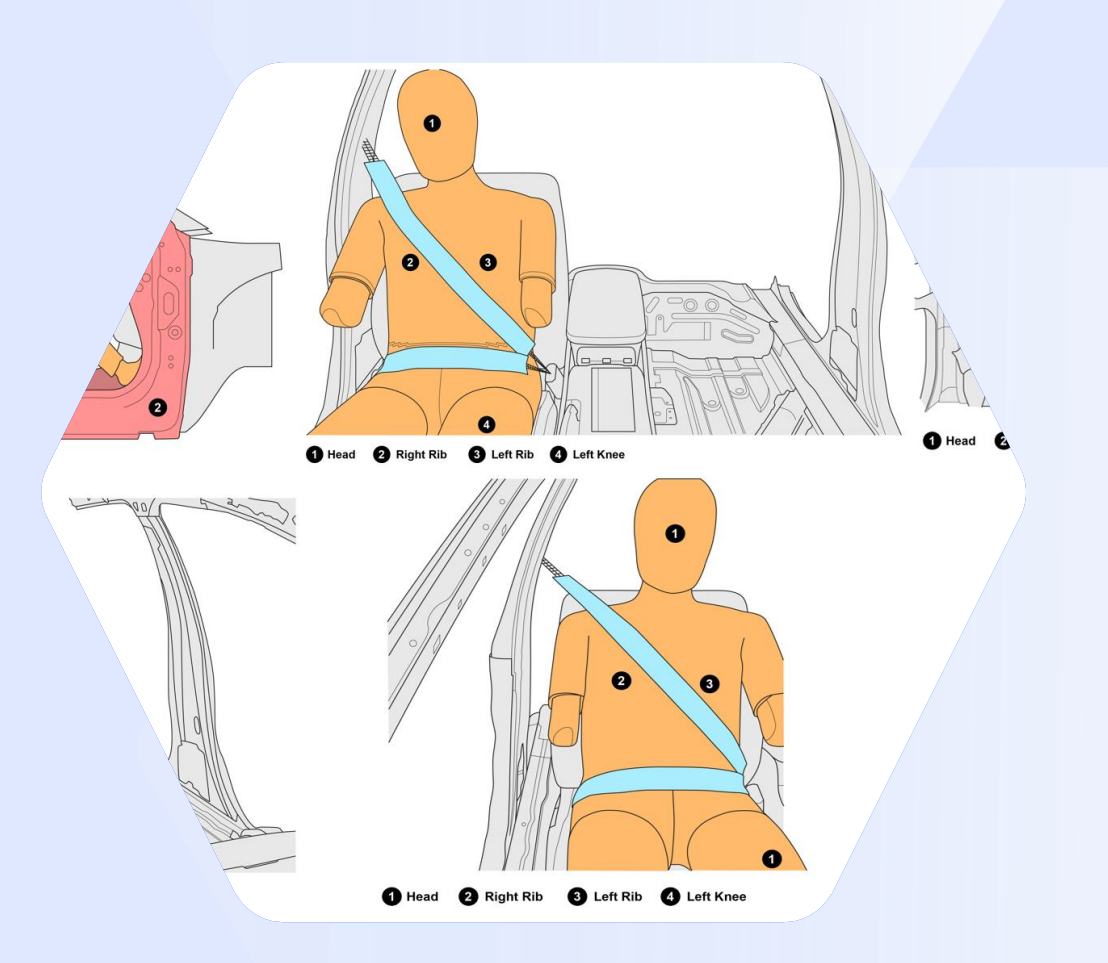

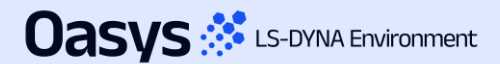

#### VTC Videos Settings Improvements

- The displayed End time is now determined by model simulation end time rounded down to three decimal places rather than model simulation end time minus 1 interval step (which had caused issues with video capture previously).
- For the Euro NCAP version, the Video Quality slider has been replaced with a target file size option to allow users to satisfy the 1-10 MB video requirement.

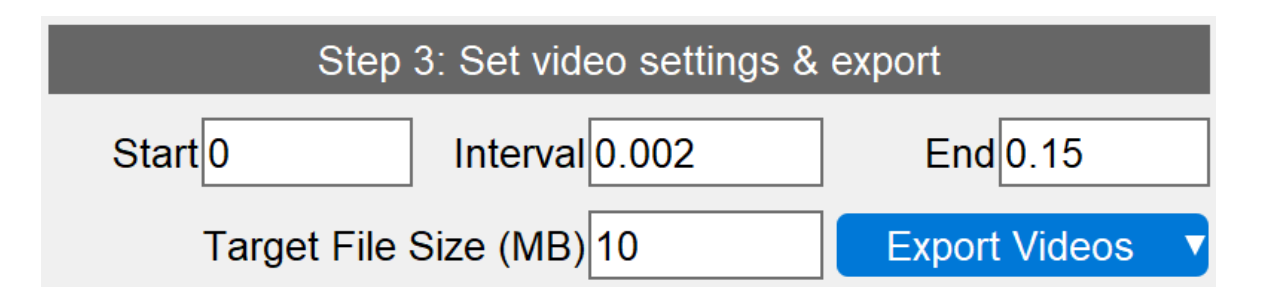

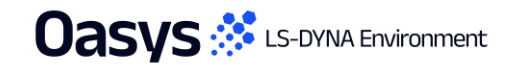

### Pulse Index

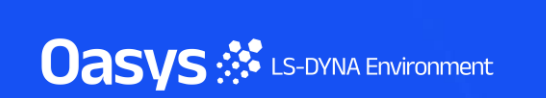

#### Pulse Index (PI)

- The Pulse Index Workflow allows you to estimate the acceleration that would be experienced by a vehicle occupant in a crash test scenario.
- Pulse Index has been updated following user feedback. The occupant mass input has been removed with stiffness now being taken per unit mass. Based on the stiffness input, the time period of the system is now displayed to serve as a sense check. The acceleration curve filter can now be chosen from three options: C60, C180, and C600. A differentiated velocity curve can now be used in place of the acceleration curve.

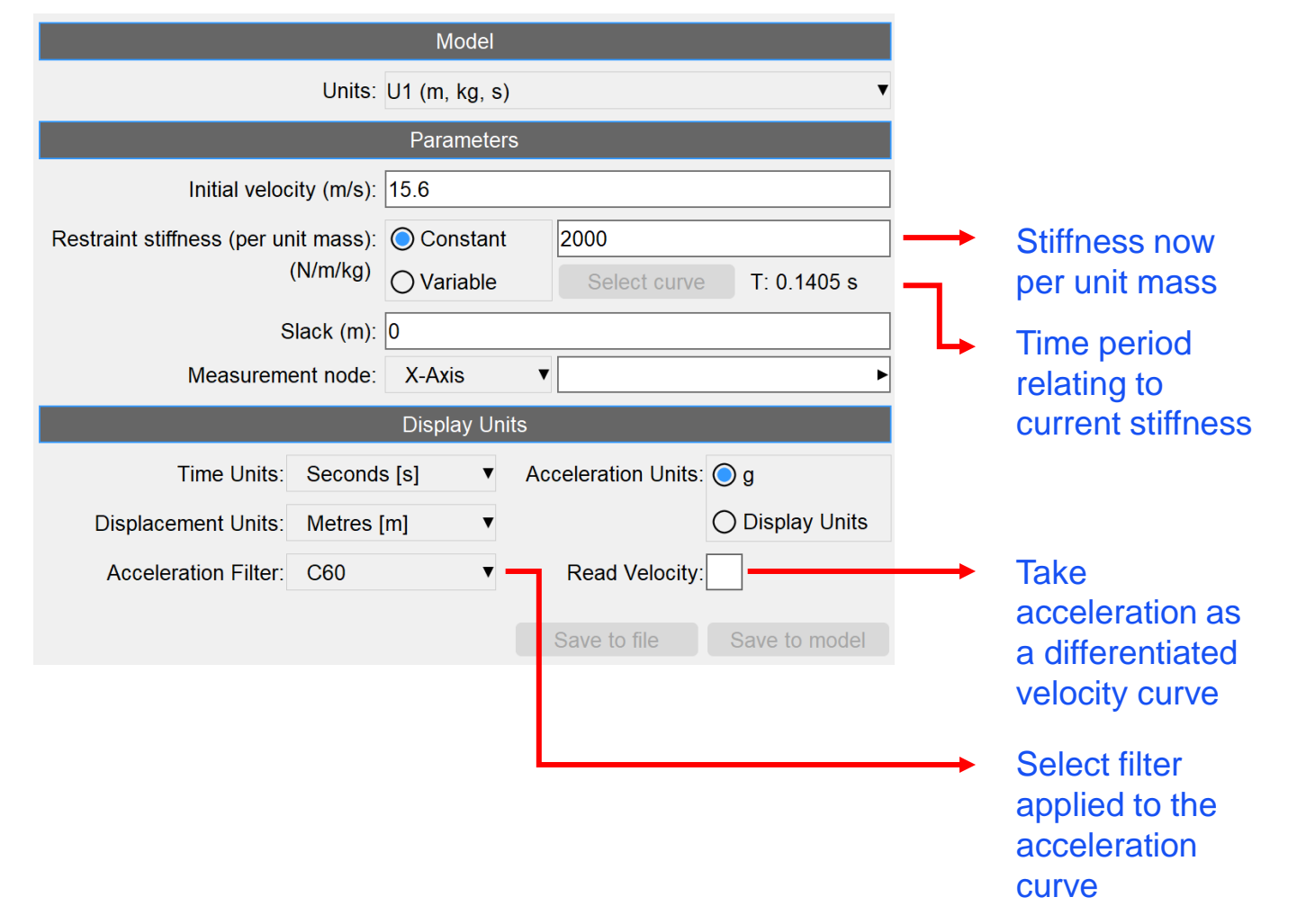

Oasys 🔅 LS-DYNA Environment

#### Curve to ISO-MME

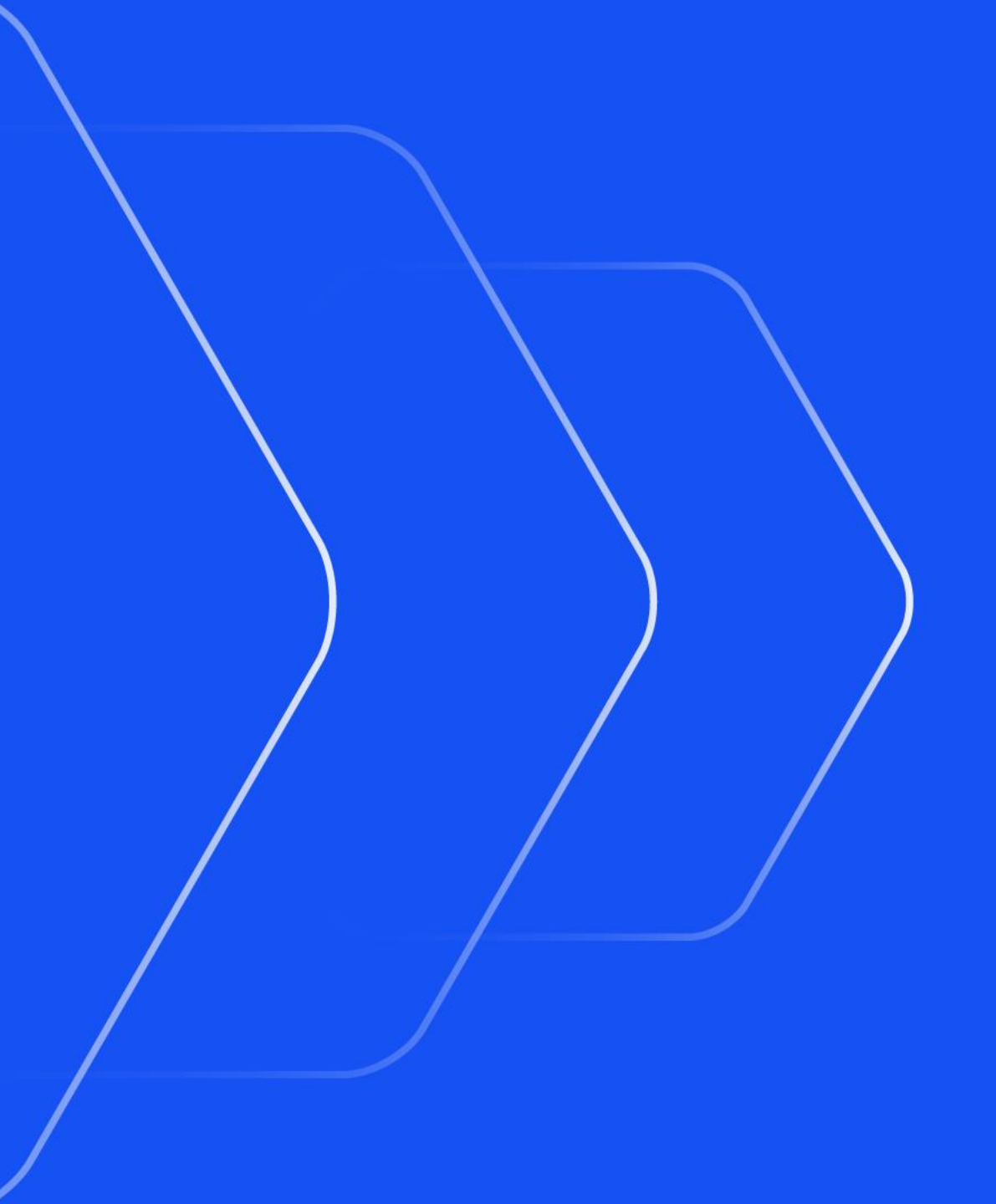

Oasys 🔅 LS-DYNA Environment

#### Curve to ISO-MME

 A new Workflows tool "Curve to ISO-MME" allows you to write any curves from your T/HIS session directly to ISO-MME format without the need of a configuration file.

- You can access the tool from either the Tools → Workflows menu or from:
  - 1. Select **Tools**  $\rightarrow$  **Write**
  - 2. Select output format as ISO-MME
  - 3. Select Data source Curves
  - 4. Click Next

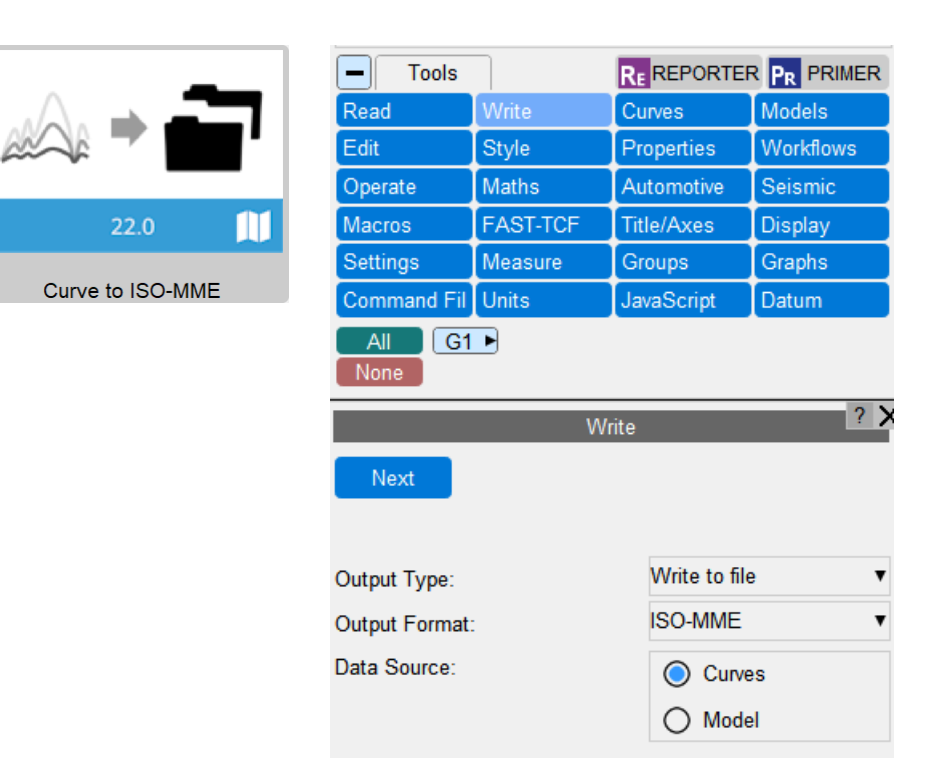

| -                 | Curve to ISO-MME                               | ? <b>-</b> 🗆 🗙 |
|-------------------|------------------------------------------------|----------------|
| Curves:           | 3 curves selected                              |                |
| Test name:        | Far Side Sled                                  |                |
| MME Filename:     | FS_Pole_75_x-ref_z-ref_50M_Sim_                |                |
| Output directory: | C:\Cases\post_light_52799b\curve_to_isomme_out |                |
| MME Header CSV:   | urve_to_isomme\post\t-his\sample_mme_header.c  | sv 😑           |
| ISO-MME Format:   | 1.6 ▼                                          |                |
| Export            |                                                |                |

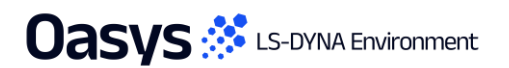
es the mark the Part (and - Dary of \* I H H H H H H H H H GT IC & G. 10000 PEN-Max \$10103877 : 1.262904E+00. Min \$10595151 : 1.823150E-12

- Hottes -

- I in gins

d Utilisation Factor (Max all ob

0.300 0.400 0.500 0.000 0.700 0.800

0.900

8.6317

Human-Safe Design

A DESCRIPTION OF THE OWNER

Automotive Protocols

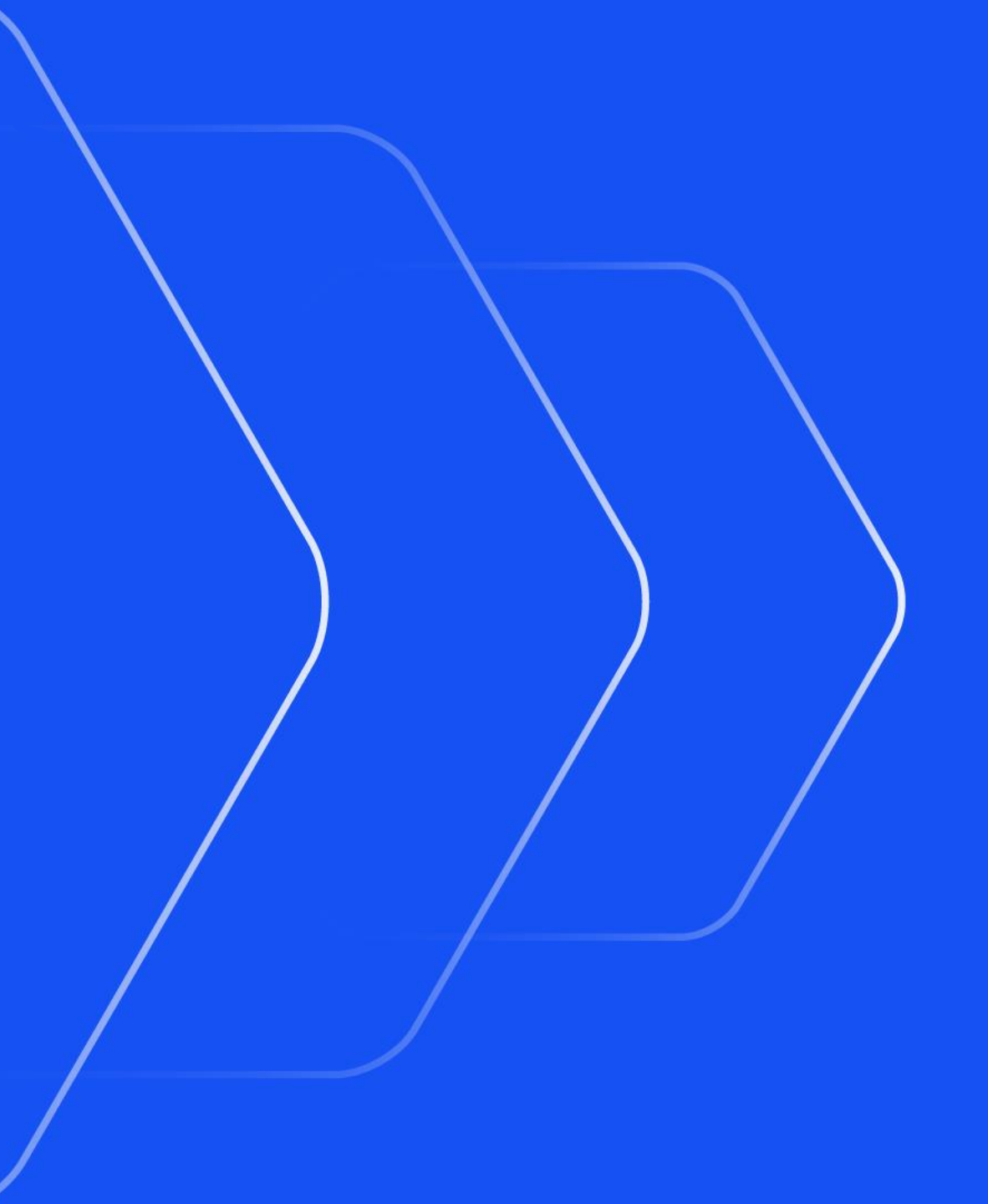

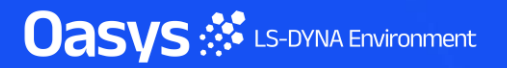

#### New Protocols and Regulations

 Automotive Assessments and REPORTER now support the following new protocols and regulations:

| Regulation  | Loadcase                     |
|-------------|------------------------------|
| C-NCAP      | Far Side Occupant Protection |
| Global NCAP | MDB, ODB, Side Pole          |
| JNCAP       | FFB, MDB, ODB                |
| KNCAP       | FFB, MDB, Side Pole          |
| UN ECE      | R94, R95, R135, R137         |

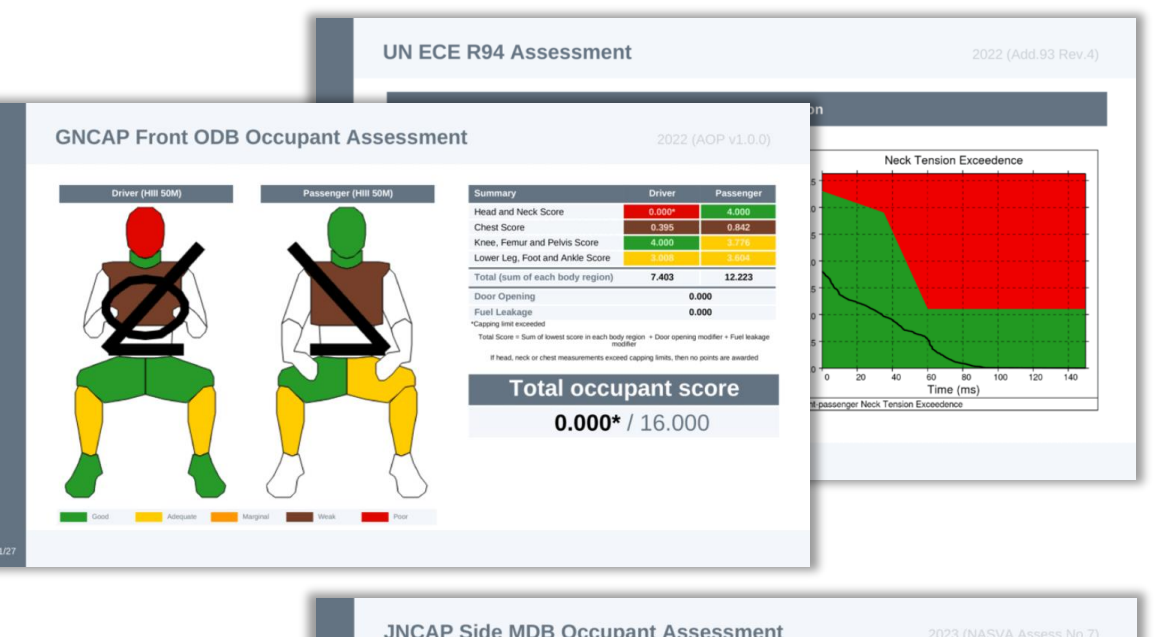

|                                                        |        |            |                                           |       |        | aluation Result                | Total Score                         |
|--------------------------------------------------------|--------|------------|-------------------------------------------|-------|--------|--------------------------------|-------------------------------------|
| KNCAP Side Pole                                        |        |            |                                           |       |        | Level 5                        | >= 10.5                             |
|                                                        | _      | _          |                                           | _     |        | Level 4                        | >= 9.0 and < 10.5                   |
|                                                        |        | Body Regio | on Assessments                            |       |        | Level 3                        | >= 7.5 and < 9.0                    |
| Head                                                   | Value  | Points     | Abdomen                                   | Value | Points | Level 2                        | >= 6.0 and < 7.5                    |
| Direct head contact with pole                          | NO     | 4.000      | Top Compression [mm]                      | 30.6  | 4.000  |                                |                                     |
| Peak resultant acceleration [g]                        | 591.5  | 0.000*     | Bottom Compression [mm]                   | 23.2  | 4.000  | Level 1                        | < 6.0                               |
| HIC15                                                  | 5247.5 | 0.000*     | Incorrect airbag deployment (-1)          |       | 0.000  |                                |                                     |
| Incorrect airbag deployment (-1)                       |        | 0.000      | Top Abdomen Viscous criterion [m/s]       | 0.28  | Pass   | uation result is the value cor | responding to the occupant score in |
| Head Score<br>*Capping limit exceeded                  |        | 0.000*     | Bottom Abdomen Viscous criterion [m/s]    | 0.20  | Pass   | abové                          |                                     |
| Chest                                                  | Value  | Points     | Abdomen viscous criterion                 |       | Pass   |                                |                                     |
| Top Compression [mm]                                   | 60.4   | 0.000*     | Lowerspine 3ms acceleration criterion [g] | 58.03 | Pass   | Driver                         | Front Decompos                      |
| Middle Compression [mm]                                | 54.9   | 0.000      | Abdomen Score                             |       | 4.000  | Driver                         | Front Passenger                     |
| Bottom Compression [mm]                                | 40.6   | 1.715      |                                           |       |        |                                |                                     |
| Incorrect airbag deployment (-1)                       |        | 0.000      | Pelvis                                    | Value | Points | 1/5                            | 1/5                                 |
| Top Chest Viscous criterion [m/s]                      | 1.19   | Fail       | Pubic Symphysis force [kN]                | 0.916 | 4.000  | 115                            | 1/5                                 |
| Middle Chest Viscous criterion [m/s]                   | 0.96   | Pass       | incorrect airoag deployment (-1)          |       | 0.000  |                                |                                     |
| Bottom Chest Viscous criterion [m/s]                   | 0.54   | Pass       | Pelvis Score                              |       | 4.000  |                                |                                     |
| Chest viscous criterion                                |        | Fail       | Shoulder                                  | Value | Points |                                |                                     |
| Shoulder lateral force criterion                       |        | Pass       | Right Shoulder lateral force [kN]         | 0.80  | Pass   |                                |                                     |
| Chest Score                                            |        | 0.000*     | Left Shoulder lateral force [kN]          | 2.19  | Pass   |                                |                                     |
| Case in Internation Chart desire address first success | and a  |            | Shoulder lateral force criterion          |       | Pass   |                                |                                     |

# **Upgraded Protocols**

• The following protocols have been updated:

| Regulation | Loadcase                 | Update                                                                                                    |
|------------|--------------------------|----------------------------------------------------------------------------------------------------|
| Euro NCAP  | MPDB Occupant Assessment | <ul> <li>2024 (Follows Adult Occupant Protocol v9.3)</li> <li>Includes DAMAGE assessment</li> </ul>        |
| IIHS       | Front SOB                | <ul><li> 2024 (Version VII)</li><li> New fuel modifier</li></ul>                                           |
| IIHS       | Side MDB                 | <ul> <li>2024 (Version IV)</li> <li>New fuel modifier and updated head protection rating system</li> </ul> |

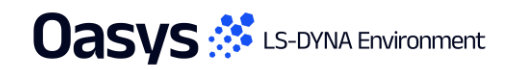

Automotive Assessments Workflow • New in version 21.1

| Regulation | Year | Loadcase/Workflow    | PRIMER | T/HIS | <b>D3PLOT</b> | REPORTER<br>(migrated to<br>workflows) | REPORTER<br>(standard<br>template) |
|------------|------|----------------------|--------|-------|---------------|----------------------------------------|------------------------------------|
|            | 2018 | ODB                  | •      | •     |               |                                        | •                                  |
|            | 2024 | Head Impact          |        |       |               |                                        | •                                  |
|            | 2021 | Leg Impact           |        |       |               |                                        | •                                  |
|            | 2022 | MPDB Occupant        | •      | •     |               | •                                      |                                    |
|            | 2023 | MPDB Compatibility   |        |       |               |                                        | •                                  |
|            | 2024 | Side Pole            | •      | •     |               | •                                      |                                    |
| C-INCAP    |      | Far Side Pole        | •      | •     |               | •                                      |                                    |
|            |      | Far Side Sled        | •      | •     |               | •                                      |                                    |
|            |      | VTC Quality Criteria | •      | •     |               | •                                      |                                    |
|            |      | VTC Videos           | •      |       | •             | •                                      |                                    |
|            |      | LS-DYNA to ISO-MME   | •      | •     |               | •                                      |                                    |
|            |      | SimVT                |        | •     |               | •                                      |                                    |

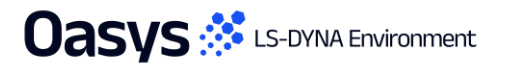

Automotive Assessments Workflow • New in version 21.1

| Regulation | Year | Loadcase/Workflow  | PRIMER | T/HIS     | D3PLOT | REPORTER<br>(migrated to<br>workflows) | REPORTER<br>(standard<br>template) |
|------------|------|--------------------|--------|-----------|--------|----------------------------------------|------------------------------------|
|            | 0047 | FFB                | •      | •         |        | •                                      |                                    |
|            | 2017 | ODB                | •      | •         |        | •                                      |                                    |
|            |      | MPDB Occupant      | •      | •         |        | •                                      |                                    |
|            | 2020 | Side Pole          | •      | •         |        |                                        |                                    |
|            |      | MDB                | •      | •         | •      |                                        |                                    |
|            | 2022 | Far Side           | •      | •         | •      |                                        |                                    |
| Euro NCAP  |      | MDB                | •      | •         | •      | •                                      |                                    |
|            |      | Side Pole          | •      | •         |        | •                                      |                                    |
|            | 2023 | MPDB Compatibility |        |           |        |                                        | •                                  |
|            |      | Head Impact        |        |           |        |                                        | •                                  |
|            |      | Leg Impact         |        |           |        |                                        | •                                  |
|            |      |                    |        | Continued | ł      |                                        |                                    |

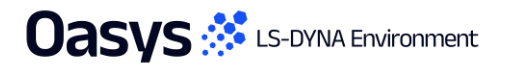

Automotive Assessments Workflow • New in version 21.1

| Regulation | Year            | Loadcase/Workflow        | PRIMER                              | T/HIS       | D3PLOT      | REPORTER<br>(migrated to<br>workflows) | REPORTER<br>(standard<br>template) |
|------------|-----------------|--------------------------|-------------------------------------|-------------|-------------|----------------------------------------|------------------------------------|
|            |                 | Far Side Sled            | •                                   | •           |             | •                                      |                                    |
|            |                 | MPDB Occupant            | •                                   | •           |             | •                                      |                                    |
|            | 2024            | VTC Quality Criteria     | •                                   | •           |             | •                                      |                                    |
|            | 2024            | VTC Videos               | •                                   |             | •           | •                                      |                                    |
|            |                 | LS-DYNA to ISO-MME       | •                                   | •           |             | •                                      |                                    |
| Euro NCAP  |                 | SimVT                    |                                     | •           |             | •                                      |                                    |
|            | 2026<br>(Draft) | Front Sled               | Er                                  |             |             |                                        |                                    |
|            |                 | FWDB Full Vehicle        | Early access – available on request |             |             |                                        |                                    |
|            |                 | VTC Quality Criteria     | •                                   | •           |             | •                                      |                                    |
|            |                 | VTC HBM Quality Criteria | •                                   | •           |             | •                                      |                                    |
|            |                 | SimVT                    | Ea                                  | arly access | – available | on request                             |                                    |

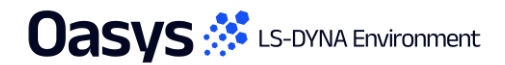

• Available for some time

Automotive Assessments Workflow • New in version 21.1

| Regulation  | Year      | Loadcase/Workflow | PRIMER | T/HIS | D3PLOT | REPORTER<br>(migrated to<br>workflows) | REPORTER<br>(standard<br>template) |  |  |
|-------------|-----------|-------------------|--------|-------|--------|----------------------------------------|------------------------------------|--|--|
|             | 2022      | MDB               | •      | •     |        | •                                      |                                    |  |  |
| Global NCAP | 2023      | ODB               | •      | •     |        | •                                      |                                    |  |  |
|             | 2024      | Side Pole         | •      | •     |        | •                                      |                                    |  |  |
| GTR         | 2019      | Leg Impact        |        |       |        |                                        | •                                  |  |  |
|             | 2020      | Head Impact       |        |       |        |                                        | •                                  |  |  |
| IIHS        | 2017      | MDB               | •      | •     | ٠      |                                        |                                    |  |  |
|             |           | ODB               | •      | •     |        |                                        |                                    |  |  |
|             |           | SOB               | •      | •     |        |                                        |                                    |  |  |
|             | Continued |                   |        |       |        |                                        |                                    |  |  |

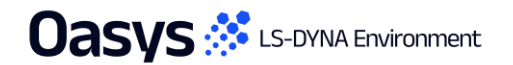

• Available for some time

Automotive Assessments Workflow • New in version 21.1

| Regulation | Year | Loadcase/Workflow  | PRIMER | T/HIS | D3PLOT | REPORTER<br>(migrated to<br>workflows) | REPORTER<br>(standard<br>template) |
|------------|------|--------------------|--------|-------|--------|----------------------------------------|------------------------------------|
|            |      | MDB                | •      | •     | •      | •                                      |                                    |
|            |      | MDB Structure Only |        |       |        | •                                      |                                    |
| IIHS       | 2024 | ODB                | •      | •     |        | •                                      |                                    |
|            | 2021 | ODB Structure Only |        |       |        | •                                      |                                    |
|            |      | SOB                | •      | •     |        | •                                      |                                    |
|            |      | SOB Structure Only |        |       |        | •                                      |                                    |
|            | 2024 | MDB                | •      | •     |        | •                                      |                                    |
|            |      | MDB Structure Only |        |       |        | •                                      |                                    |
|            |      | SOB                | •      | •     |        | •                                      |                                    |
|            |      | SOB Structure Only |        |       |        | •                                      |                                    |

Automotive Assessments Workflow • New in version 21.1

| Regulation | Year | Loadcase/Workflow | PRIMER | T/HIS | D3PLOT | REPORTER<br>(migrated to<br>workflows) | REPORTER<br>(standard<br>template) |
|------------|------|-------------------|--------|-------|--------|----------------------------------------|------------------------------------|
|            | 2018 | Leg Impact        |        |       |        |                                        | •                                  |
|            |      | FFB               | •      | •     |        | •                                      |                                    |
| JNCAF      | 2023 | MDB               | •      | •     |        | •                                      |                                    |
|            |      | ODB               | •      | •     |        | •                                      |                                    |
|            | 2019 | Leg Impact        |        |       |        |                                        | •                                  |
|            | 2024 | FFB               | •      | •     |        | •                                      |                                    |
| KNGAF      |      | MDB               | •      | •     |        | •                                      |                                    |
|            |      | Side Pole         | •      | •     |        | •                                      |                                    |
|            | 2015 | R135 (Side Pole)  | •      | •     |        | •                                      |                                    |
|            | 2022 | R94 (ODB)         | •      | •     |        | •                                      |                                    |
|            | 2022 | R95 (Side MDB)    | •      | •     |        | •                                      |                                    |
|            | 2023 | R137 (FFB)        | •      | •     |        | •                                      |                                    |

#### New Automotive Operations

- Occupant Load Criterion (OLC)
- <u>Tibia Index (TI)</u>
- DAMAGE (DMG)

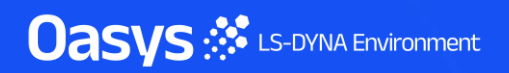

# Occupant Load Criterion (OLC)

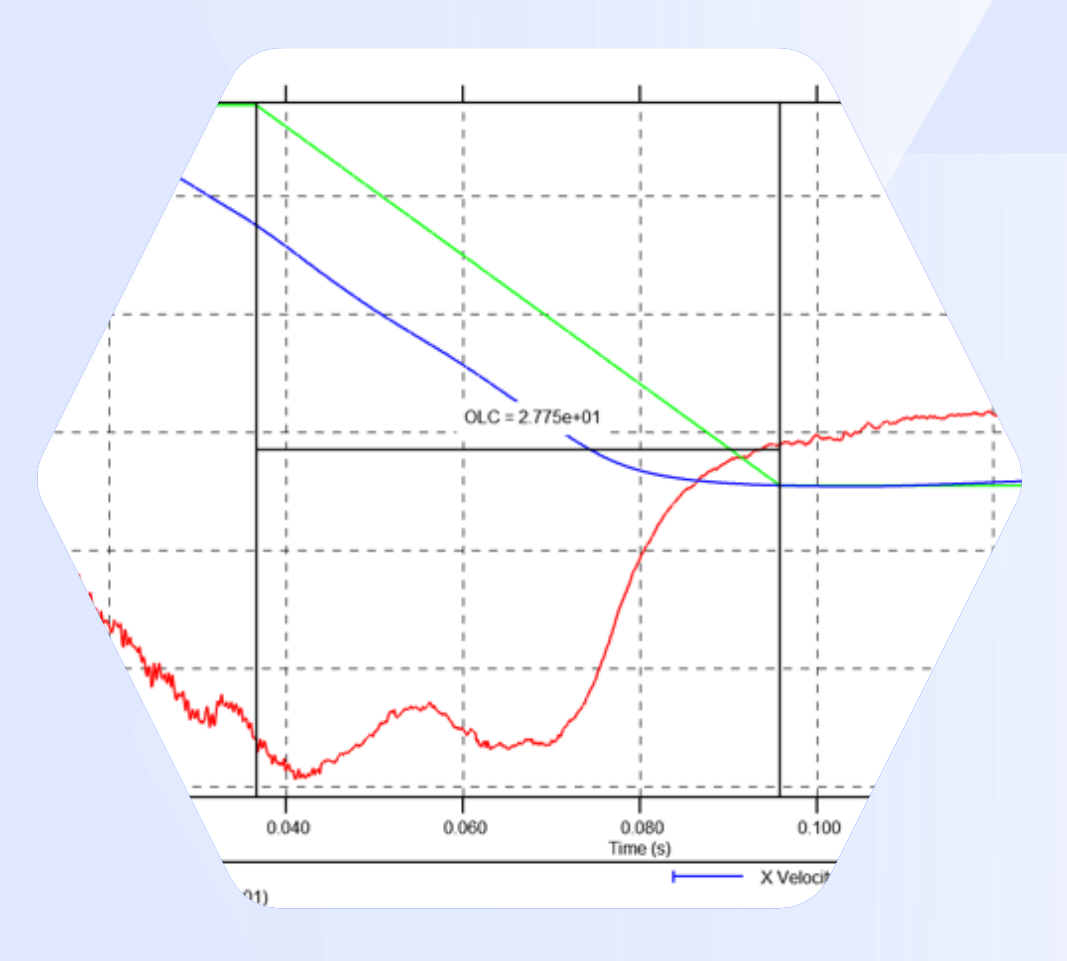

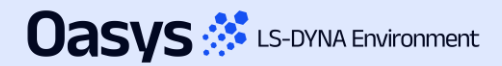

# Occupant Load Criterion (OLC)

- T/HIS can now calculate OLC and generate velocity and displacement curves for MPDB Compatibility Assessment. The calculation follows the method specified in <u>Euro NCAP Technical Bulletin (TB 027) v1.1.1</u>, which is intended to be used with <u>Adult Occupant Protection Assessment Protocol v9.1.1</u>.
- The OLC Operation requires an X Acceleration Curve of the Barrier CoG as its first input and requires the Initial Velocity of the Barrier CoG either as a Velocity Curve or as a Numerical Value.

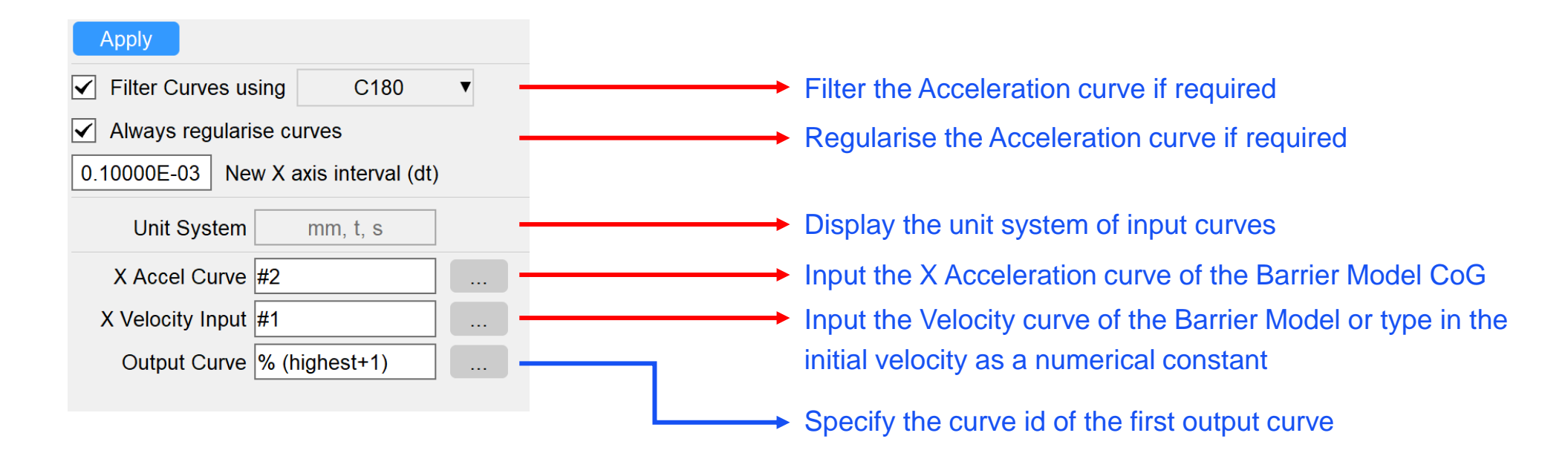

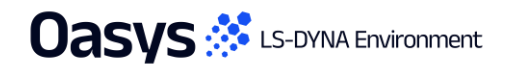

# Occupant Load Criterion (OLC)

• The OLC operation generates two velocity curves:

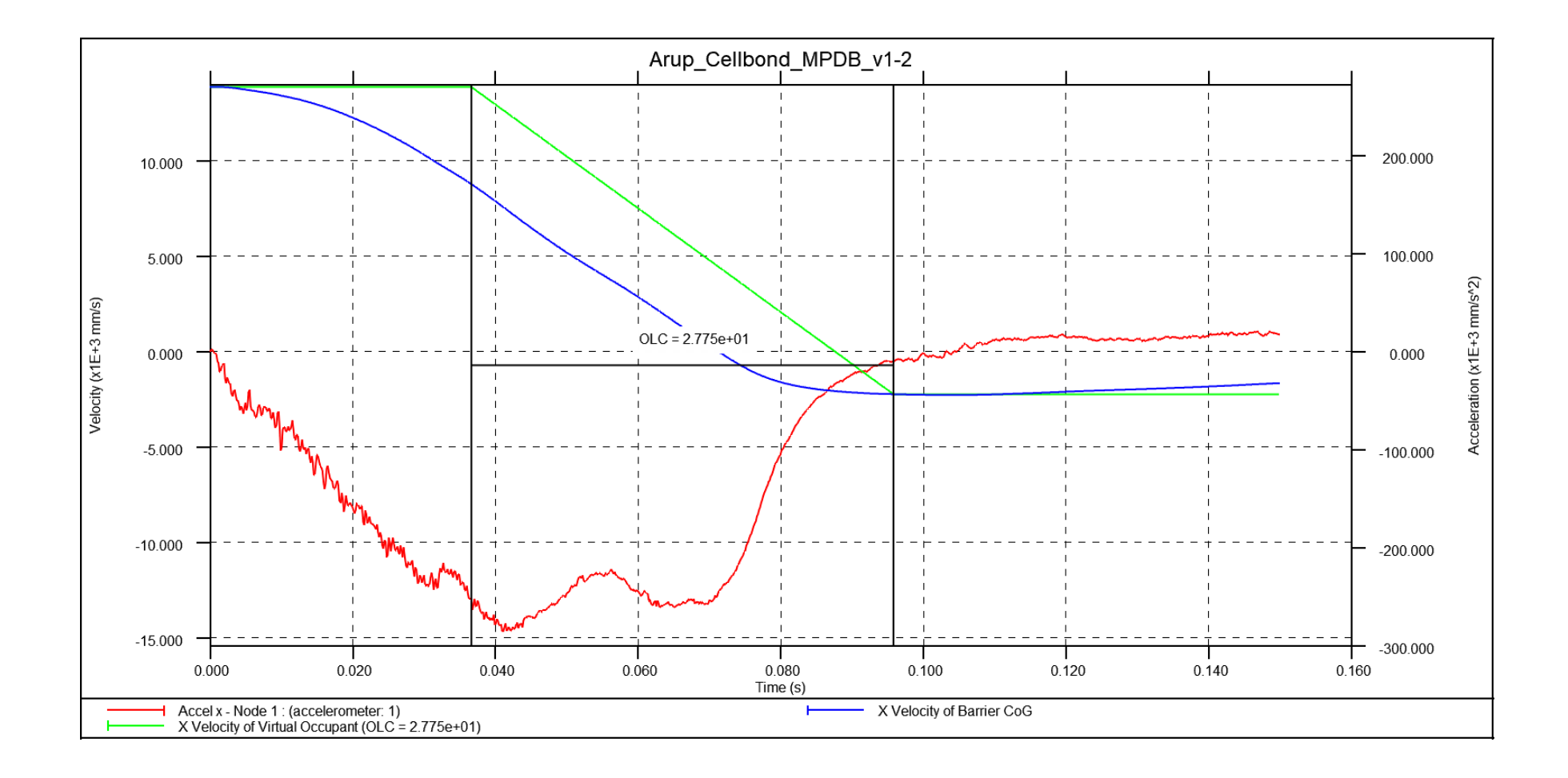

# Occupant Load Criterion (OLC)

• It also generates three displacement curves:

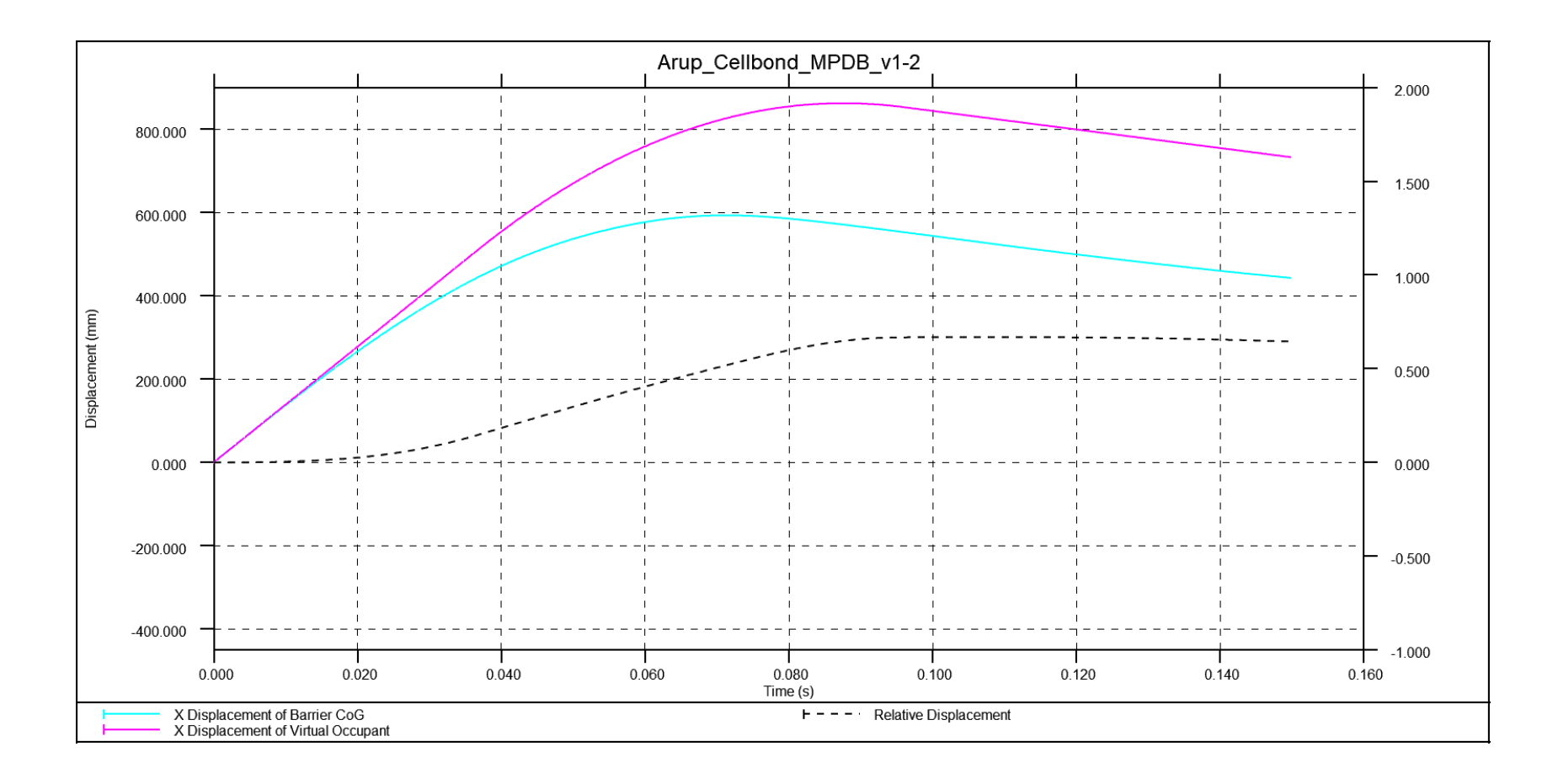

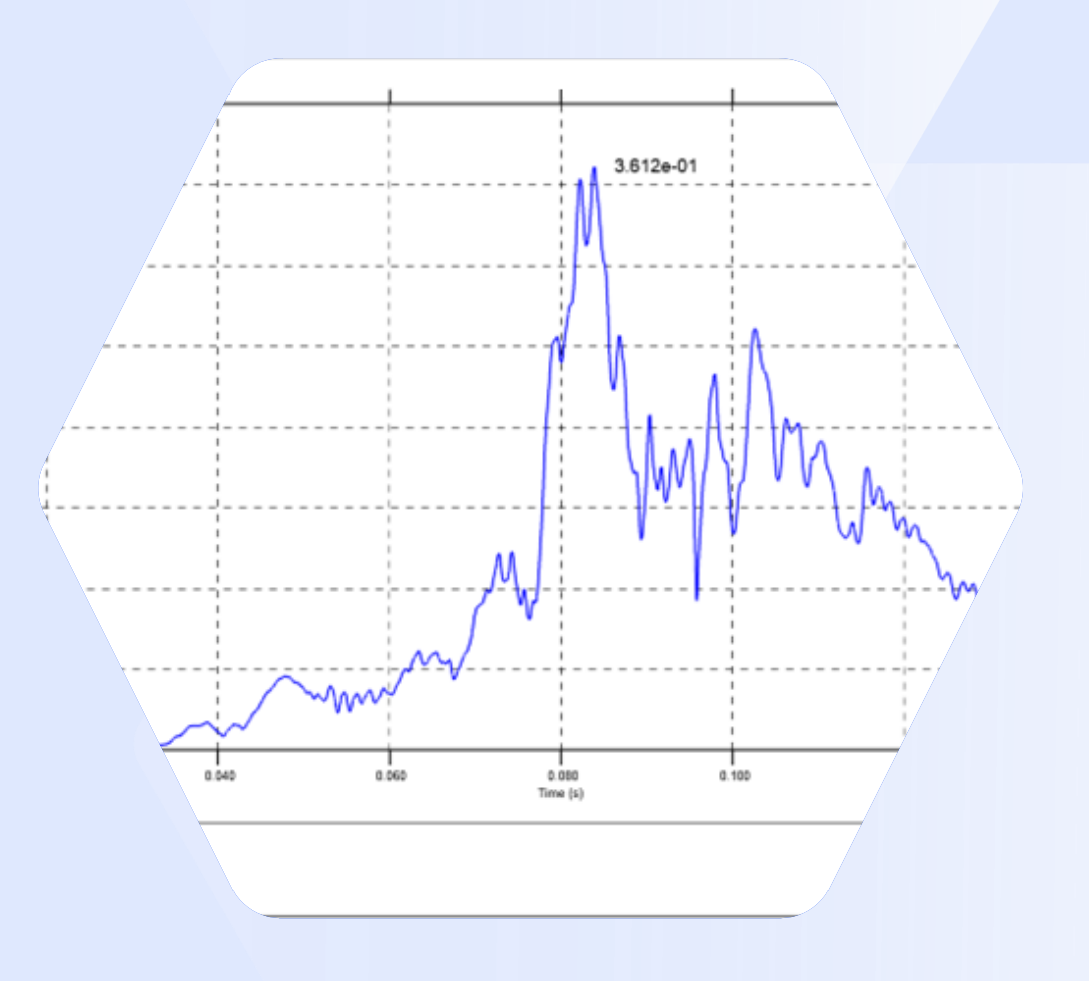

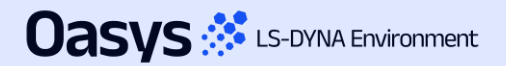

 T/HIS can now calculate the Tibia Index (TI) injury criterion and generate the Tibia Index curve, based on the following interaction formula specified in <u>Euro NCAP Technical Bulletin (TB 021) v4.1</u>:

$$TI(t) = \left| \frac{M_R(t)}{(M_R)_c} \right| + \left| \frac{F_Z(t)}{(F_Z)_c} \right|$$

Where,  $M_R(t) = \sqrt{M_x(t)^2 + M_y(t)^2}$ 

• The TI operation requires three input curves  $F_z(t)$ ,  $M_x(t)$  and  $M_y(t)$  and two critical constant input values  $(M_R)_c$  and  $(F_z)_c$ .

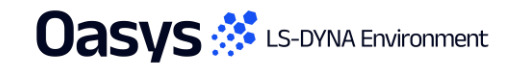

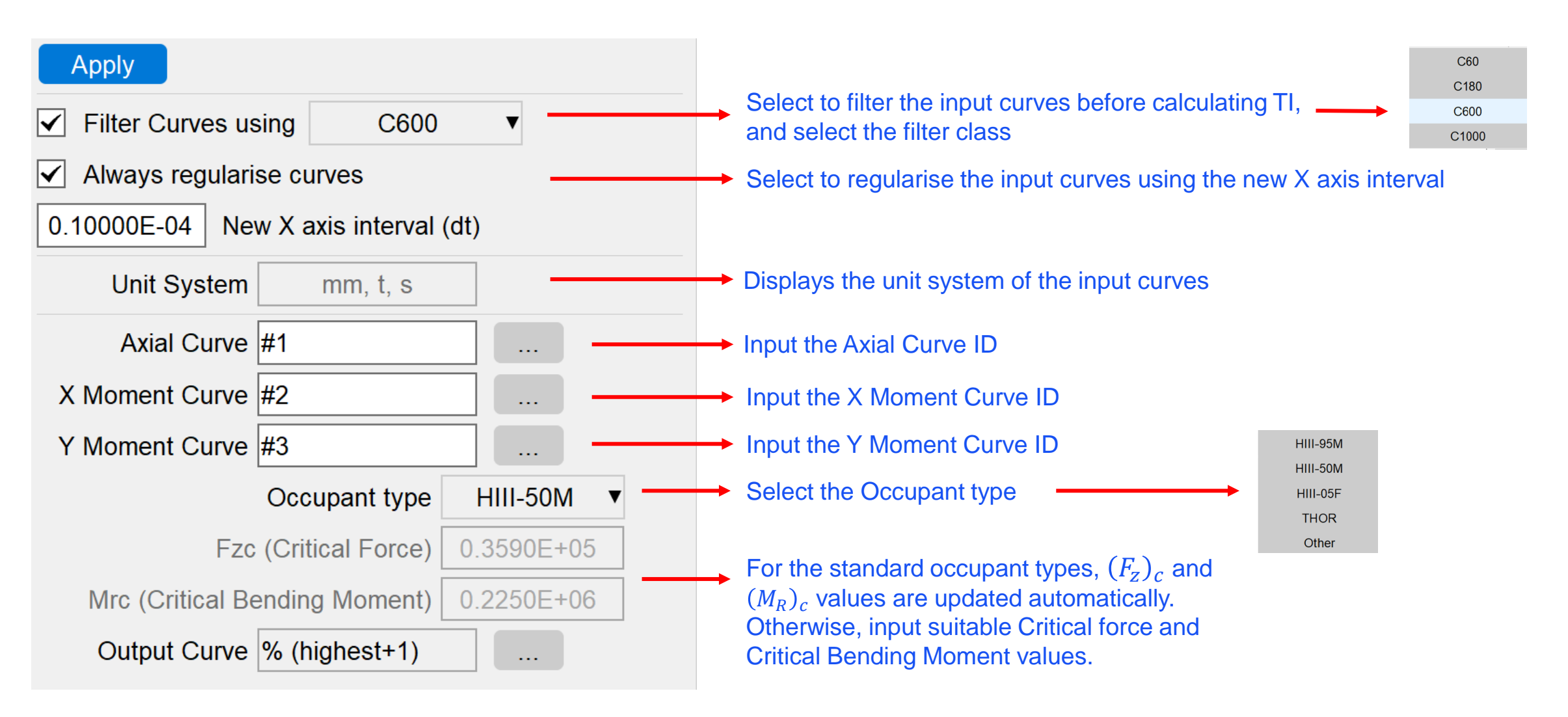

- The TI operation generates a Tibia Index output curve.
- The Tibia Index value can be displayed on the graph by turning on the "Show Max Value" property of the Tibia Index curve.

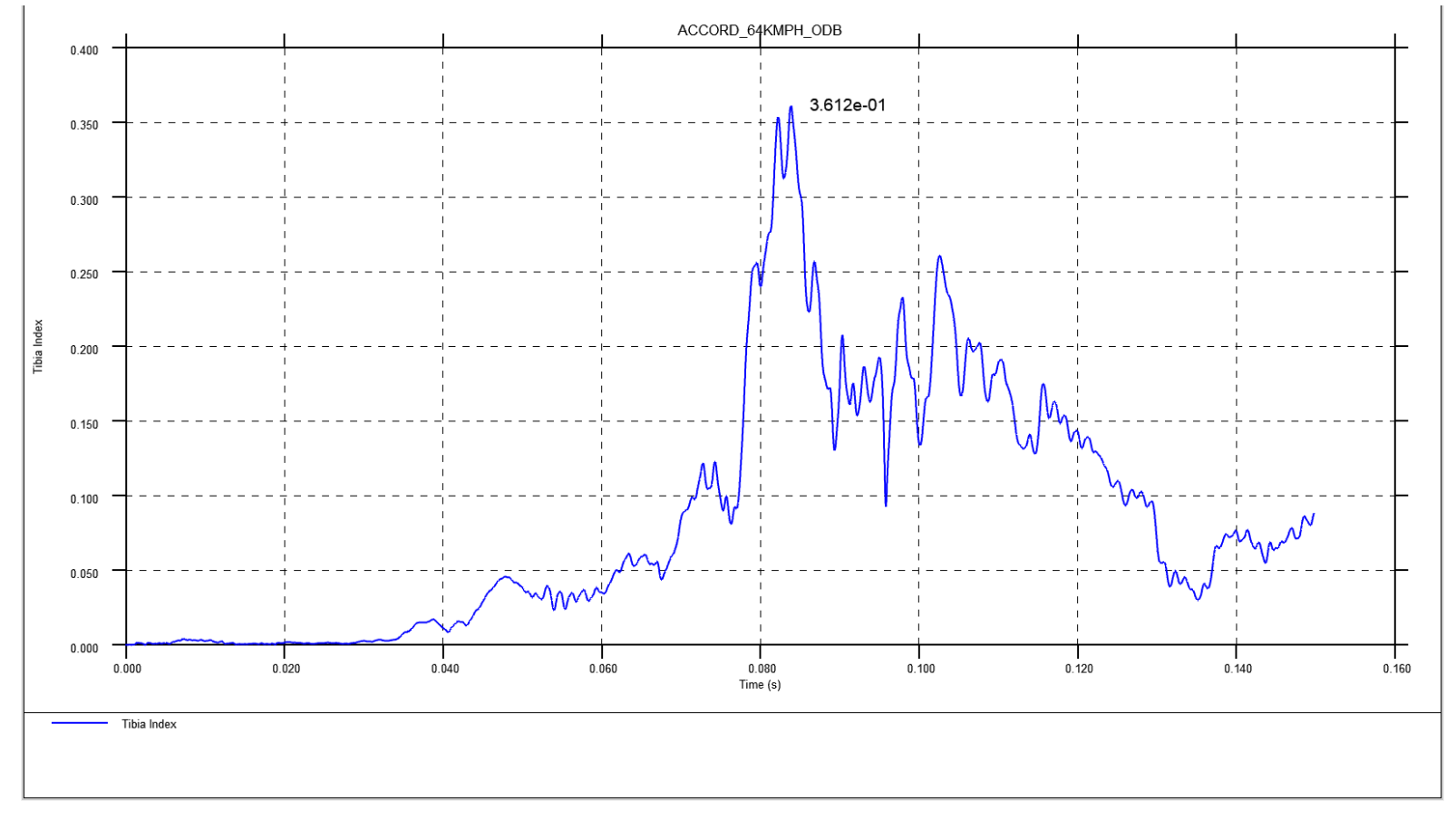

# DAMAGE Criterion (DMG)

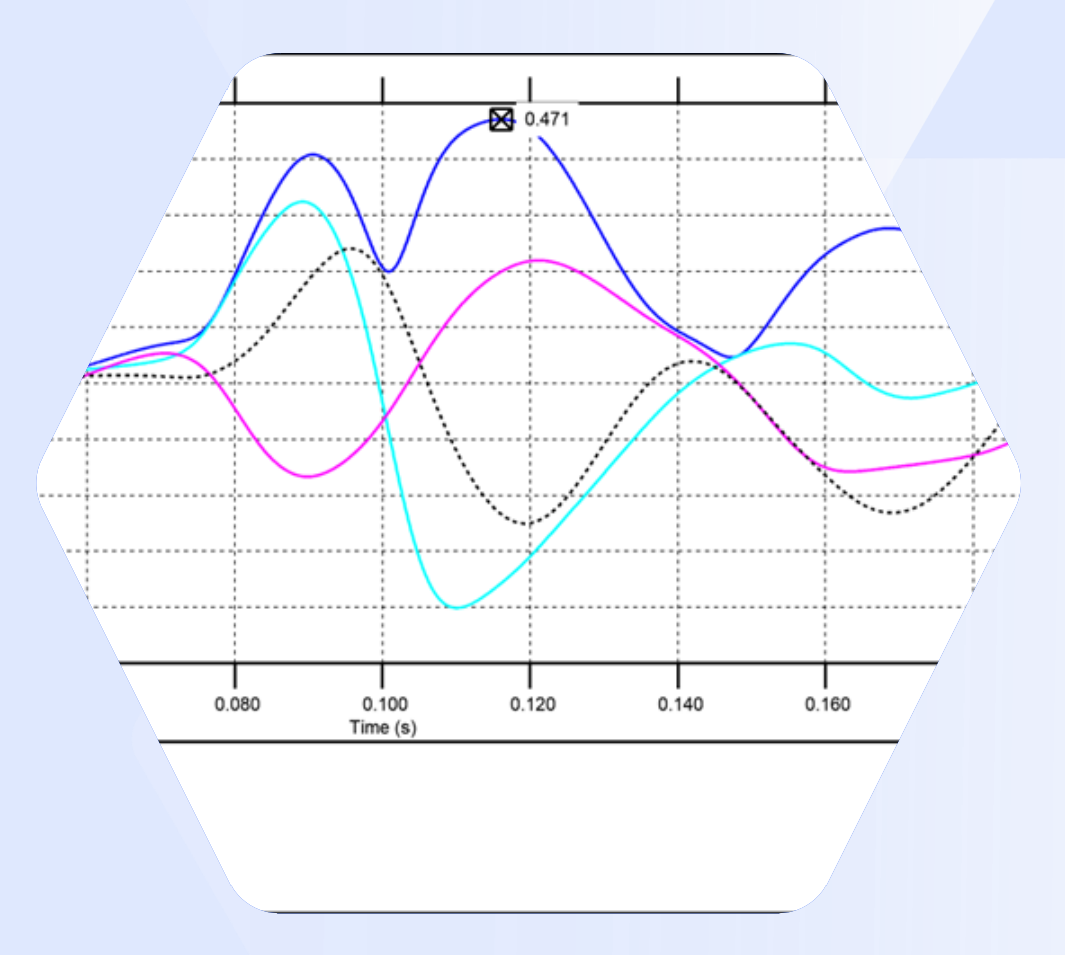

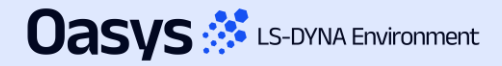

## Damage Criterion (DMG)

- The DAMAGE Criterion is a brain injury metric which is based on deformation output from a second-order system of equations.
- T/HIS can now calculate Damage Criterion (DMG) and generate the Damage curve, based on the interaction formula specified in the Euro NCAP Technical Bulletin (TB 035) v1.0 (right).
- DMG requires three input curves: Head Rotation Velocity
   X, Head Rotation Velocity Y, Head Rotation Velocity Z.
- You can also select the calculation method used to perform the Damage operation. The available methods are:
  - RK4: Runge Kutta 4
  - RKF45: Runge Kutta 45
  - NBM: Newmark Beta method

0 0  $m_y$  $\begin{bmatrix} c_{xx} + c_{xy} + c_{xz} & -c_{xy} & -c_{xz} \\ -c_{xy} & c_{xy} + c_{yy} + c_{yz} & -c_{yz} \\ -c_{xz} & -c_{yz} & c_{xz} + c_{yz} + c_{yz} \\ \begin{bmatrix} k_{xx} + k_{xy} + k_{xz} & -k_{xy} & -k_{xz} \\ -k_{xy} & k_{xy} + k_{yy} + k_{yz} & -k_{yz} \\ \end{bmatrix}$  $0 0 ] (\ddot{u}_x)$  $m_x$ 0  $0 \left\{ \ddot{u}_{y} \right\}$  $m_y$ 0  $m_z | (\ddot{u}_z)$ 

 $DAMAGE = \beta maxt \{ |\delta^{\rightarrow}(t)| \}$   $\delta^{\rightarrow}(t) = [\delta x(t) \ \delta y(t) \ \delta z(t)]^{T}$   $\beta = \text{scale factor, m = mass, cij = damping, kij = stiffness}$   $\delta^{"}, \ \delta = acceleration, velocity, displacement$   $u^{"} = applied \ angular \ acceleration$   $mx = 1 \ kg, \ my = 1 \ kg, \ mz = 1 \ kg$   $kxx = 32142 \ N/m, \ kyy = 23493 \ N/m, \ kzz = 16935 \ N/m,$   $kxy = 0 \ N/m, \ kyz = 0 \ N/m, \ kxz = 1636.3 \ N/m,$   $a1=5.9148 \ ms,$   $\beta=2.9903 \ 1/m$  $[c] = a1 \times [k]$ 

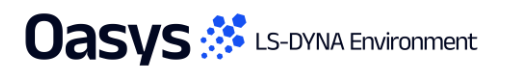

#### Damage Criterion (DMG)

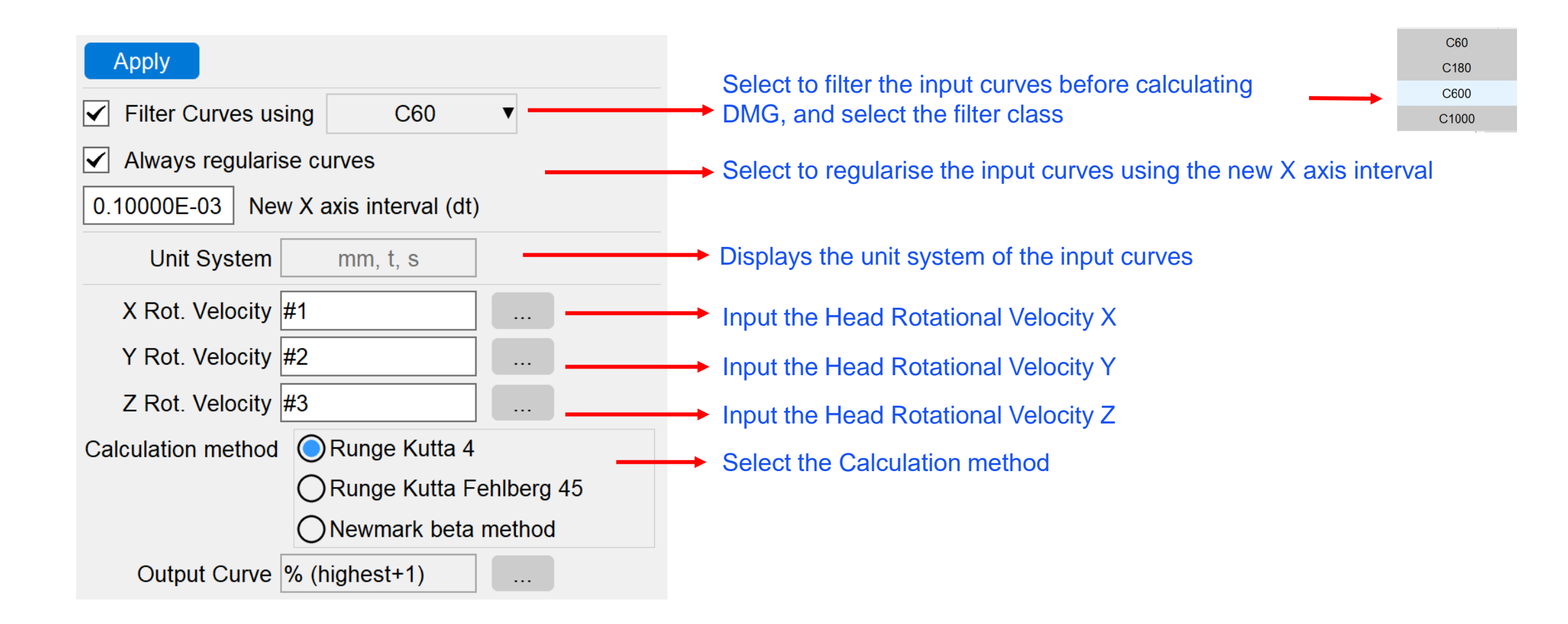

## Damage Criterion (DMG)

#### • The DMG operation generates four DAMAGE curves:

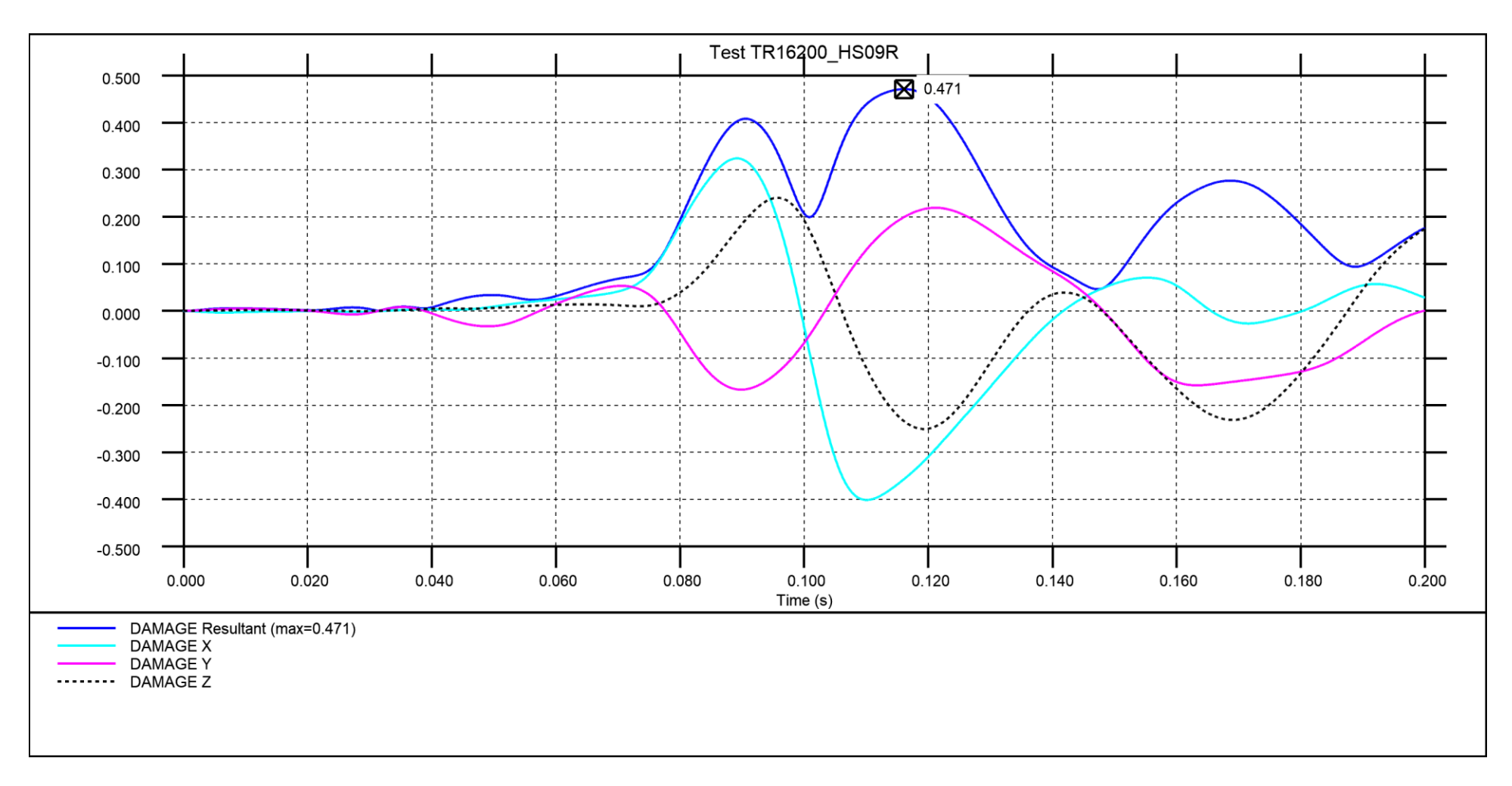

- Hottes -

For these services and

Utilisation Factor

0.400 0.500 0.000 0.700 0.800

A REPORT OF

(Max all ob

and the state of the state of t

Max \$10103877 : 1.262904E+00, Min \$10595151 : 1.823150E-12

# Speed and Performance

#### Datums

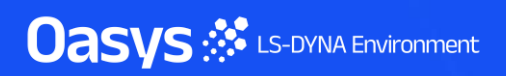

#### Datums

• The previous hard-wired limit of 256 for datums has now been removed from T/HIS. Any number of datums can now be created with machine specifications being the limiting factor.

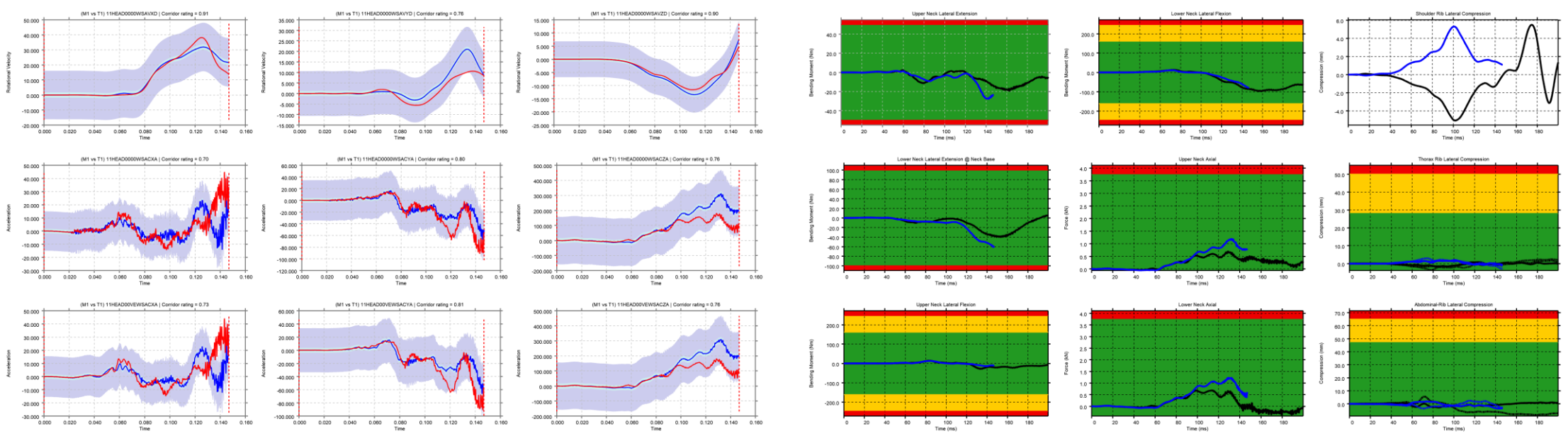

#### Many constant and points datums in a single session:

#### Write ISO-MME Files

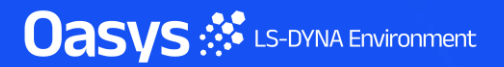

#### Write ISO-MME Files

New variables have been added to ISO-MME configuration files:

- mandatoryHeaders: Controls the inclusion of mandatory headers in MME files. When set to true, all
  mandatory headers are automatically included. When set to false, mandatory headers are omitted,
  allowing headers to be rearranged using the descriptor functionality. The default value for this
  variable is true.
- testObjectHeaderNumber: Specifies the test object header number required in MMD files. By default, this value corresponds to the first letter of the curve ISO code. This variable is used when a different test object number is required instead of the default behaviour.

It is also now possible to write ISO-MME files directly from curves, without configuration, using the new <u>Curve to ISO-MME</u> Workflow.

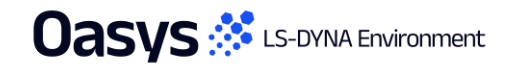

# Email Minidump Files

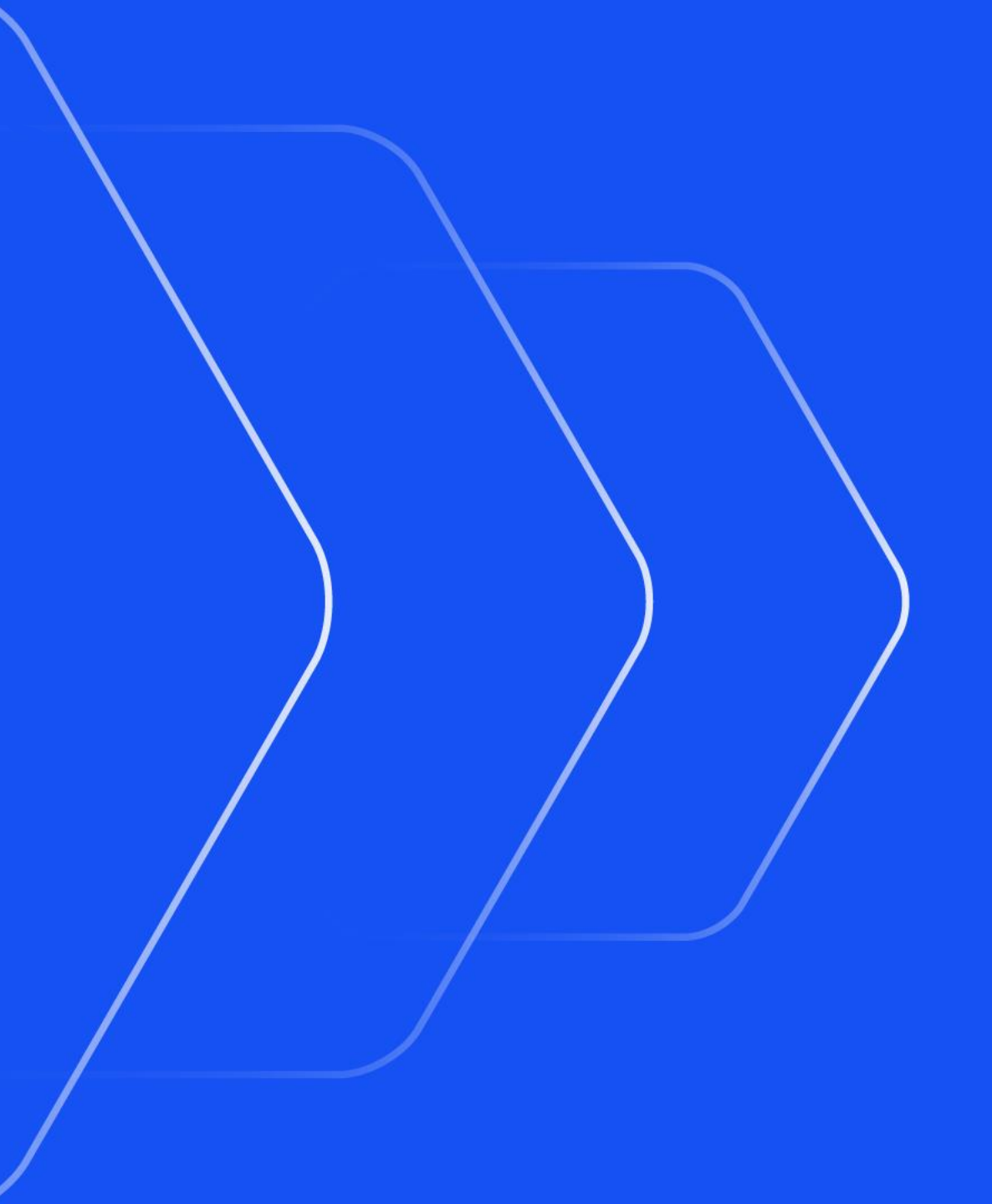

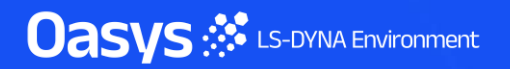

## Windows Minidump files can now be emailed

- Following a crash on Windows a "minidump" file is created which, if sent, can sometimes enable us
  to diagnose the cause of the crash, suggest workarounds and fix the bug. Historically this file has
  been written to an obscure temporary directory making it laborious to extract and send it.
- T/HIS can now:
  - Compose an email automatically, attaching the minidump file.
  - Include further information about the crash (stack trace) in that email.
  - Launch the default email handler on the system so that you can add further information if you wish.
- This email is *not* sent automatically, you can choose to send it or not.
- Composition of these emails is optional; they can be turned off.

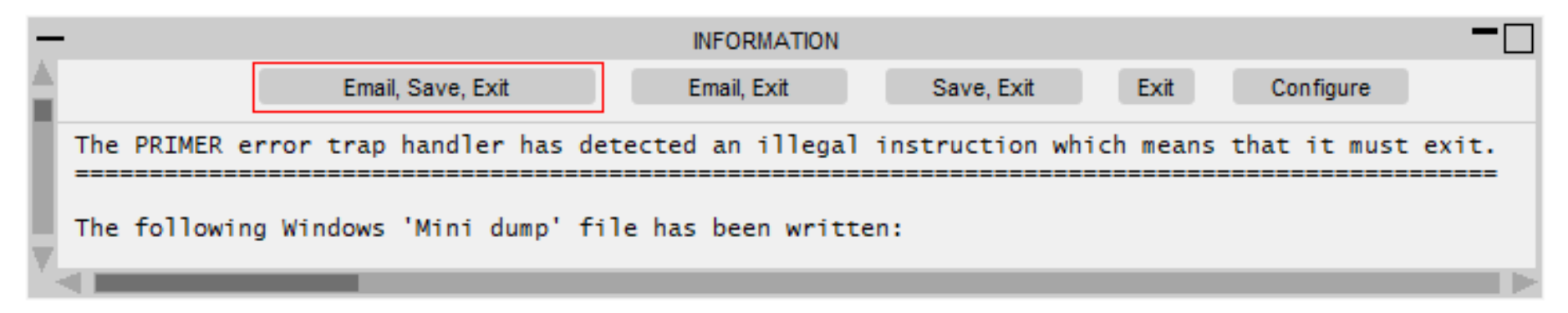

# Windows Minidump files can now be emailed (continued)

 Minidump files and crash handling generally can be configured by preferences, but to make this easier there is now an interactive GUI which can be used to control this behaviour:

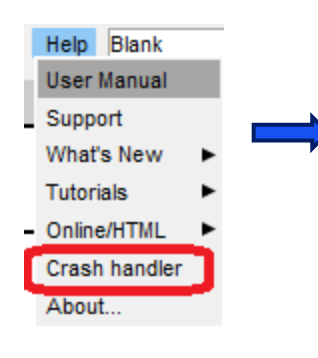

 Crash dump behaviour can also be configured at the "admin" or "installation" levels during software installation, configuring it for all users.

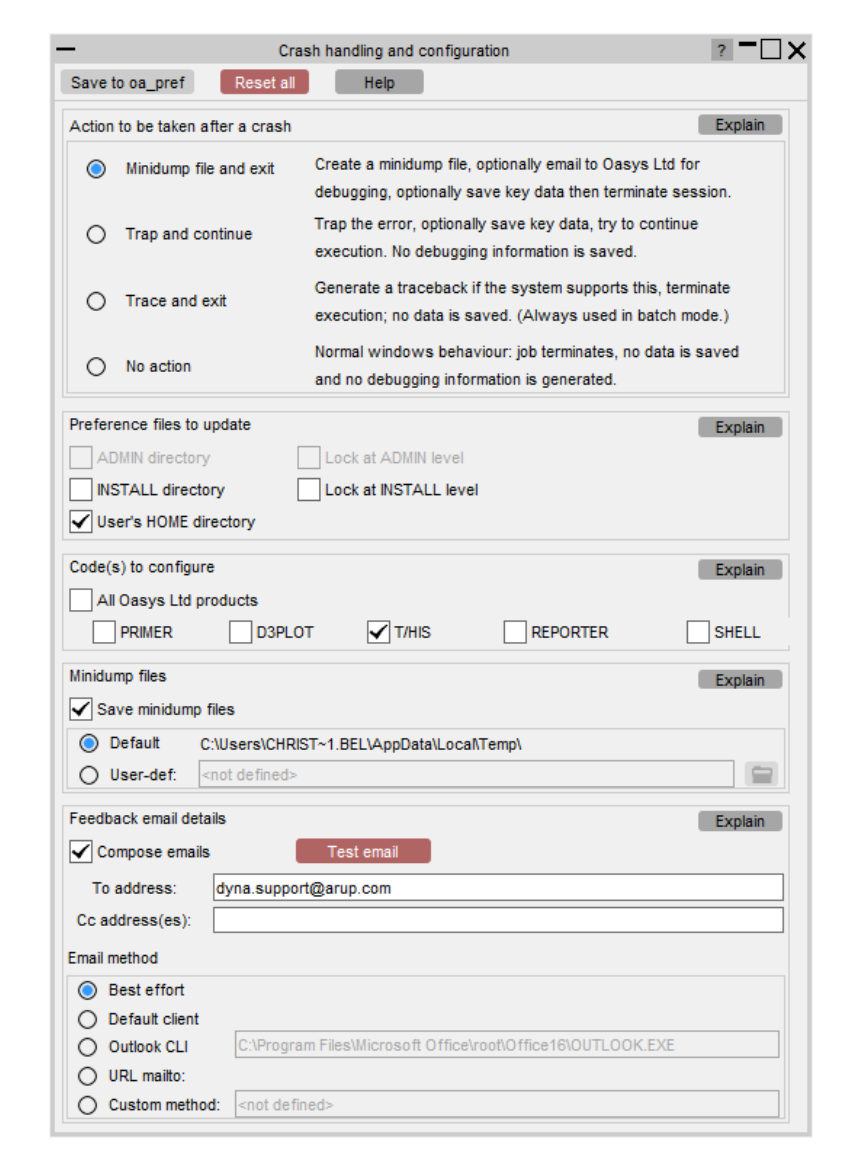

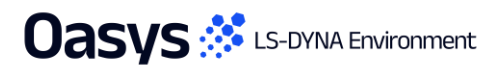

Initial Window Placement

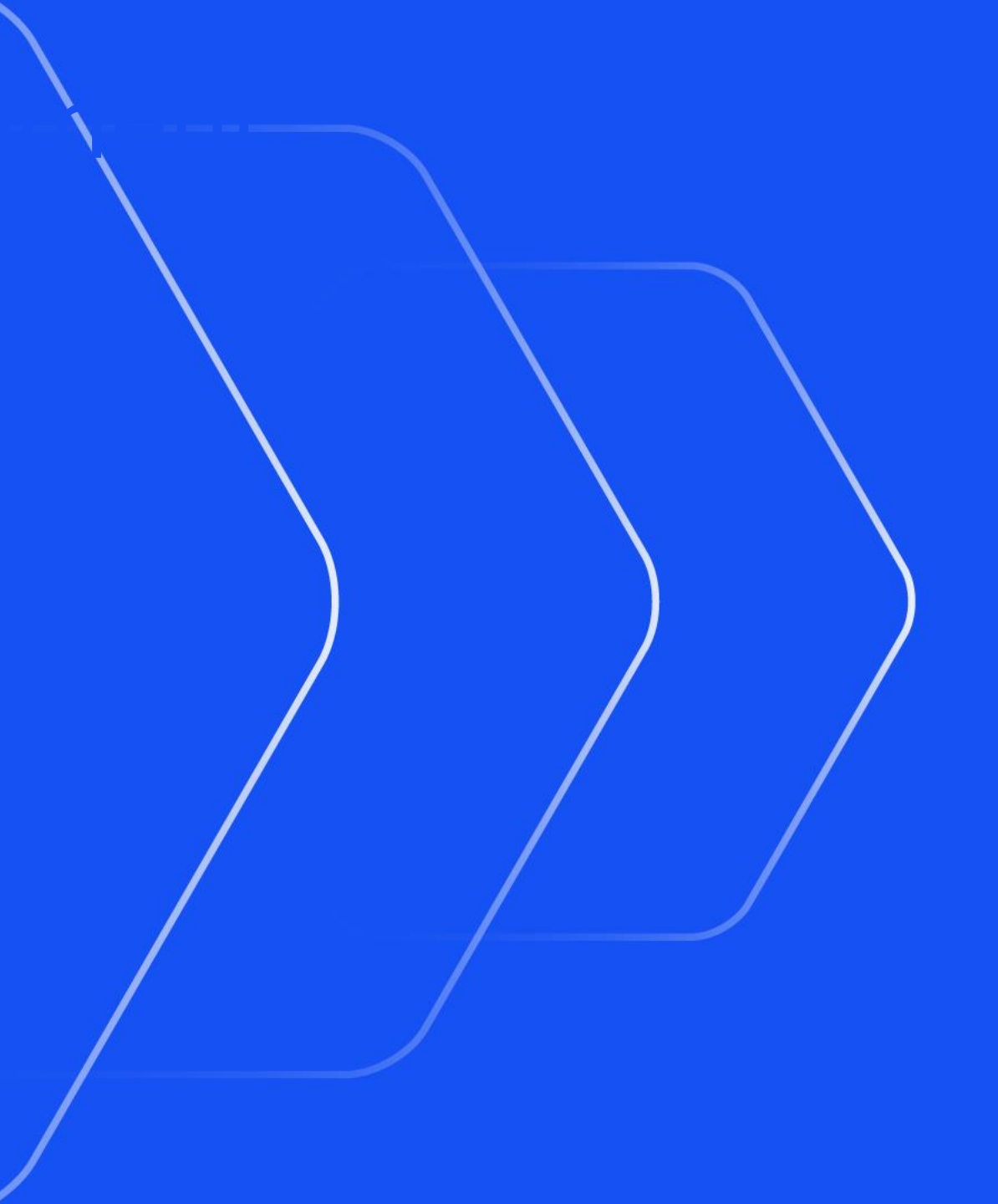

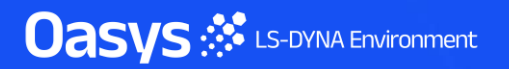

#### Master T/HIS window can start on a selected monitor.

 On a multi-monitor desktop the "placement" preference can be used to select which of multiple monitors on a desktop the master T/HIS window starts in. Previously this was always the main display window. The bounding box (red) around the monitors (black) that make up the desktop in pixel space which is divided into 1/3rds. For example:

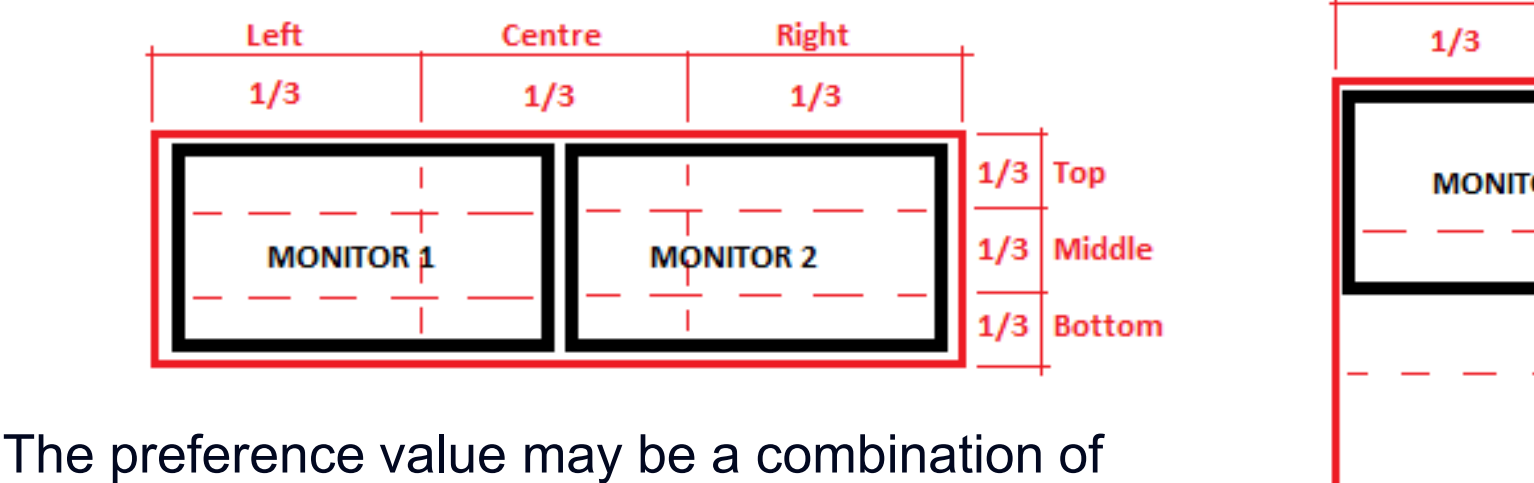

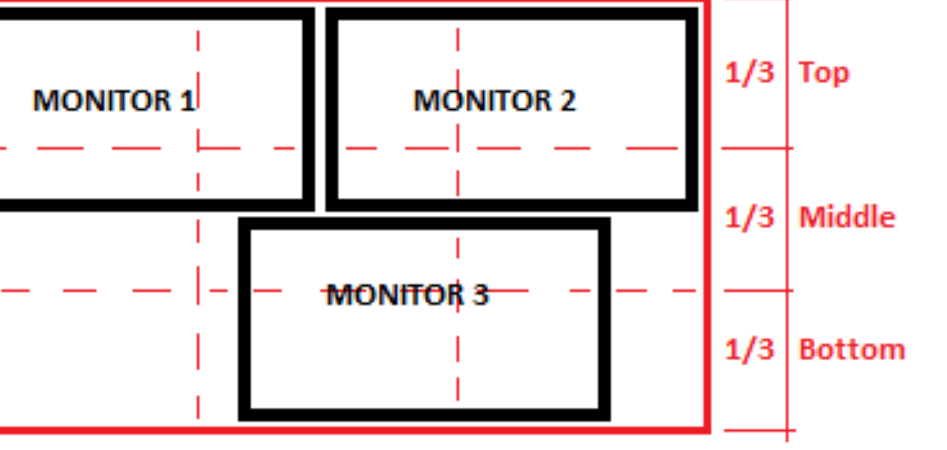

Right

1/3

Centre

1/3

LEFT | CENTRE | RIGHT and / or TOP | MIDDLE | BOTTOM

The monitor nearest to the centre of that 1/3<sup>rd</sup> sub-area is used.

Left

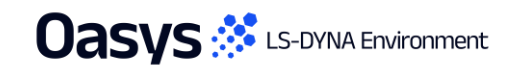

Flexible Automation and Integration

# JavaScript API

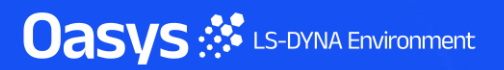

## JavaScript API

- It is no longer necessary to specify the memory required when running a script. The memory is now automatically increased as required.
- The function assigned to the Window onClose event can now return false to prevent the window closing if required.

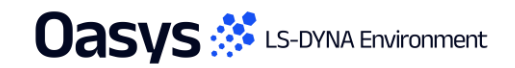
- Functionalities to set and query the Model and Display Units have been added.
- The GetModelUnits and SetModelUnits methods can be accessed from the Model Class, using the model instance.
- The GetDisplayUnits and SetDisplayUnits methods can be accessed from the Units Class.

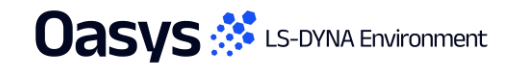

• New Automotive operations added to the Operate Class:

| Class function | Required Inputs                                                                                                    | Optional Inputs                                                                         | Output                             | Example                                                                                              |
|----------------|----------------------------------------------------------------------------------------------------|-----------------------------------------------------------------------------------------|------------------------------------|----------------------------------------------------------------------------------------------------|
| Operate.Olc()  | <ul> <li>Acceleration Curve</li> <li>Velocity Curve or Initial<br/>Velocity as a constant</li> </ul>                                                               | <ul> <li>X axis Interval for regularization</li> <li>Filter type as a string</li> </ul> | Returns an<br>array of 5<br>curves | <pre>Operate.Olc(curve1, curve2, 0.001, 'C180'); Or Operate.Olc(curve1, 13888, 0.001, 'C180');</pre> |
| Operate.Ti()   | <ul> <li>Axial Curve</li> <li>X Moment Curve</li> <li>Y Moment Curve</li> <li>Critical Force value</li> <li>Critical Bending Moment value</li> </ul>               | <ul> <li>X axis Interval for regularization</li> <li>Filter type as a string</li> </ul> | Returns a<br>curve object          | Operate.Ti(curve1, curve2, curve3, 35.9, 225,<br>0.0001, 'C600');                                    |
| Operate.Dmg()  | <ul> <li>X Rot. Velocity Curve</li> <li>Y Rot. Velocity Curve</li> <li>Z Rot. Velocity Curve</li> <li>Calculation method<br/>string:'rk4','rkf45','nbm'</li> </ul> | <ul> <li>X axis Interval for regularization</li> <li>Filter type as a string</li> </ul> | Returns an<br>array of 5<br>curves | <pre>Operate.Dmg(curve1,curve2,curve3, 'rk4',0.001,<br/>'C60');</pre>                                |

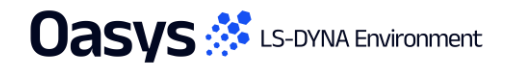

#### • New methods added to the Model Class:

| Member function                  | Required Inputs   | Output                                  | Example                                                               |
|----------------------------------|-------------------|-----------------------------------------|-----------------------------------------------------------------------|
| <pre>model.GetModelUnits()</pre> | No Input          | Returns Model Unit<br>System            | <pre>let model = Model.GetFromID(1); model.GetModelUnits();</pre>     |
| <pre>model.SetModelUnits()</pre> | Model Unit System | True if Model units are set, else False | <pre>let model = Model.GetFromID(1); model.SetModelUnits("U2");</pre> |

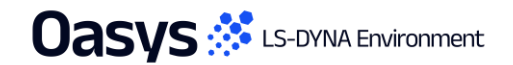

• New methods added to the Units Class:

| Class function          | Required Inputs     | Output                                    | Example                      |
|-------------------------|---------------------|-------------------------------------------|------------------------------|
| Units.GetDisplayUnits() | No Input            | Returns Display Unit<br>System            | Units.GetDisplayUnits();     |
| Units.SetDisplayUnits() | Display Unit System | True if Display units are set, else False | Units.SetDisplayUnits("U2"); |

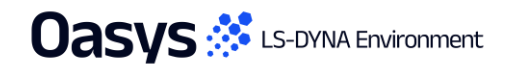

• New property added to the Graph Class:

| Member property   | Output                                    | Example                                                                  |
|-------------------|-------------------------------------------|--------------------------------------------------------------------------|
| graph.show_y2axis | Gets / sets the display of the Y2<br>axis | <pre>let graph = Graph.GetFromID(1); graph.show_y2axis = Graph.ON;</pre> |

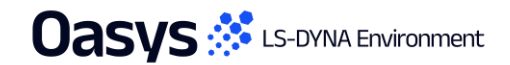

• New property added to the Curve Class:

| Member property | Output                                         | Example                                                                      |
|-----------------|------------------------------------------------|------------------------------------------------------------------------------|
| curve.y_axis    | Gets / sets the Y axis the curve is plotted on | <pre>let curve = Curve.GetFromID(1);<br/>curve.y_axis = Curve.Y2_AXIS;</pre> |

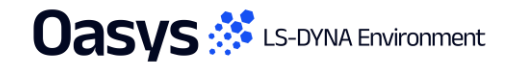

> Other Developments and Perferences

and the state of the state of t

Oasys 🔅 LS-DYNA Environment

## Units

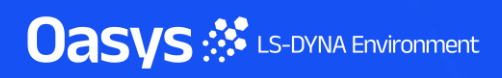

## Curve Unit System

- The Curve Unit System dropdown has been introduced in the Read Data panels of T/HIS Curve, CSV and ISO.
- If a unit system is not defined for the curves in the input file, then the unit system selected from this dropdown is applied to the curves read in from the input file.
- Once units are defined for input curves, T/HIS automatically displays units on graphs (even after subsequent curve operations) and knows what scale factor to apply to any constants in Automotive functions (such as <u>OLC</u> and <u>Tibia Index</u>).

| << Undock                                            | F                             | Read                                               | Data                                                                             | ?                                     | × |
|------------------------------------------------------|-------------------------------|----------------------------------------------------|----------------------------------------------------------------------------------|---------------------------------------|---|
| LS-DYNA                                              | Groups                        |                                                    | Keyword                                                                          | T/HIS Curve                           | е |
| Bulk Data                                            | Keyboard                      |                                                    | CSV                                                                              | Screen                                |   |
| ISO                                                  | LS-PreP                       | ost                                                | DIAdem                                                                           | NASTRAN                               |   |
| CURVOUT                                              | Equatio                       | n                                                  | HDF                                                                              |                                       |   |
| Curve File                                           | :                             |                                                    |                                                                                  | •                                     |   |
| ) Search Dir                                         | rectories F                   | Recu                                               | rsively :                                                                        | *.cur                                 |   |
|                                                      |                               |                                                    |                                                                                  |                                       |   |
|                                                      |                               |                                                    |                                                                                  | · · · · ·                             |   |
| Output Curve                                         | : <mark>% (</mark> h          | ighe                                               | st+1)                                                                            |                                       |   |
| Output Curve :                                       | : <mark>% (h</mark><br>stem : | ighe                                               | st+1)<br>Undefined                                                               |                                       |   |
| Dutput Curve                                         | : % (h<br>stem :              | ighe:<br>U1: r                                     | st+1)<br>Undefined<br>m, kg, s (SI)                                              |                                       |   |
| Output Curve :<br>Curve Unit Sy:<br>Read             | : % (h<br>stem :<br>¥ F       | ighe:<br>U1: r<br>U2: r                            | Undefined<br>m, kg, s (SI)<br>mm, t, s                                           | •                                     |   |
| Dutput Curve :<br>Curve Unit Sys<br>Read<br>Filter : | : % (h<br>stem :              | ighe:<br>U1: r<br>U2: r<br>U3: r                   | Undefined<br>m, kg, s (SI)<br>mm, t, s<br>mm, kg, ms                             | · · · · · · · · · · · · · · · · · · · |   |
| Output Curve :<br>Curve Unit Sys<br>Read             | : % (h<br>stem :<br>F         | ighes<br>U1: r<br>U2: r<br>U3: r<br>U4: r          | Undefined<br>m, kg, s (SI)<br>mm, t, s<br>mm, kg, ms<br>mm, g, ms                | •                                     |   |
| Output Curve :<br>Curve Unit Sys<br>Read<br>Filter : | : % (h<br>stem :              | ighes<br>U1: r<br>U2: r<br>U3: r<br>U4: r<br>U5: 1 | Undefined<br>m, kg, s (SI)<br>mm, t, s<br>mm, kg, ms<br>mm, g, ms<br>ft, slug, s | · · · · · · · · · · · · · · · · · · · |   |

| << Undock      |        | Read        | l Data                          |         | ?     |  |  |
|----------------|--------|-------------|---------------------------------|---------|-------|--|--|
| LS-DYNA        | Gro    | ups         | Keyword                         | T/HIS ( | Curve |  |  |
| Bulk Data      | Keyb   | oard        | CSV                             | Scr     | een   |  |  |
| ISO            | LS-Pr  | ePost       | DIAdem                          | NAST    | RAN   |  |  |
| CURVOUT        | Equ    | ation       | HDF                             |         |       |  |  |
| Index File :   |        |             |                                 | ▼       |       |  |  |
| Output Curve   | : %    | (highe      | st+1)                           |         |       |  |  |
| File Format :  | IS     | O (Mult     | iple Channels)                  | ¥       |       |  |  |
| List Label     |        | Filenames V |                                 |         |       |  |  |
| Location       |        |             | All 🔻                           |         |       |  |  |
| Curve Label    |        | Cł          | nannel Codes                    | ▼       |       |  |  |
| Curve Unit Sys | stem : |             | Undefined                       | •       |       |  |  |
| Dead           |        | U1:         | m, kg, s (SI)                   |         |       |  |  |
|                | hanna  | U2:         | mm, t, s                        |         |       |  |  |
|                | unanno | U3:         | U3: mm, kg, ms<br>U4: mm, g, ms |         |       |  |  |
|                |        | U4:         |                                 |         |       |  |  |
|                |        | U5:         | ft, slug, s                     |         |       |  |  |
|                |        | U6:         | m, t, s                         |         |       |  |  |
|                |        |             |                                 |         |       |  |  |

| << Undock         |          | Read  | Data               |     |           | ? > |
|-------------------|----------|-------|--------------------|-----|-----------|-----|
| LS-DYNA           | Group    | s     | Keyw               | ord | T/HIS Cur | rve |
| Bulk Data         | Keybo    | ard   | CS\                | /   | Screer    | ı   |
| ISO               | LS-PreF  | Post  | DIAde              | m   | NASTRA    | ٨N  |
| CURVOUT           | Equati   | on    | HDF                |     |           |     |
| Open :            | CSV      | File  |                    |     | ▼         |     |
| File contains :   |          |       |                    |     |           |     |
| CSV File :        |          |       |                    |     | •         |     |
| Curve :           | % (1     | nighe | st+1)              |     |           |     |
| File Format:      | Х,Ү,     | X,Y,) | K,Y, ▼             |     |           |     |
| Field Separato    | r: (     | Comm  | a ▼                |     |           |     |
| X-AXIS            |          |       |                    |     |           |     |
| Read X V          | /alues   |       | Column :           |     | 1         |     |
| Generate          | X Value  | s     | Start : 0.0000E+00 |     | 0000E+00  |     |
|                   |          |       | Interval :         | 1.  | 0000E+00  |     |
| CURVE LABELS      |          |       |                    |     |           |     |
| Read Curve Labels |          |       | Row :              |     | 1         |     |
| Generate Labels   |          |       | Column #           | ŧ   |           |     |
| AXIS LABELS       |          |       |                    |     |           |     |
| Read A            | xis Labe | ls    | Row :              |     | 2         |     |
| Curve Unit Sys    | stem :   |       | Undefin            | ed  | •         |     |
| Read              |          | U1:   | m, kg, s (         | SI) |           |     |
| 10000             |          | U2: I | mm, t, s           |     |           |     |
|                   |          | U3: I | mm, kg, n          | ıs  |           |     |
|                   |          | U4: I | mm, g, ma          | s   |           |     |
|                   |          | U5:   | ft, slug, s        |     |           |     |
|                   |          | U6: I | m, t, s            |     |           |     |
|                   |          |       |                    |     |           |     |

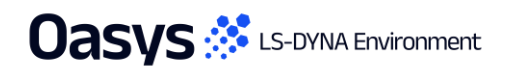

## Curve Unit System

- Multi-selection of curves is now possible using the curves toggle button, allowing the Unit System or X-Y Units to be modified for multiple curves simultaneously.
- Display Units can also be viewed and adjusted directly from the curves panel.

| )         |  |  |
|-----------|--|--|
| )         |  |  |
|           |  |  |
|           |  |  |
| )         |  |  |
| ▼         |  |  |
| Undefined |  |  |
|           |  |  |
| ►         |  |  |
| ►         |  |  |
| ►         |  |  |
|           |  |  |
|           |  |  |
|           |  |  |
|           |  |  |
|           |  |  |
|           |  |  |

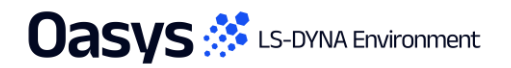

#### New Preferences

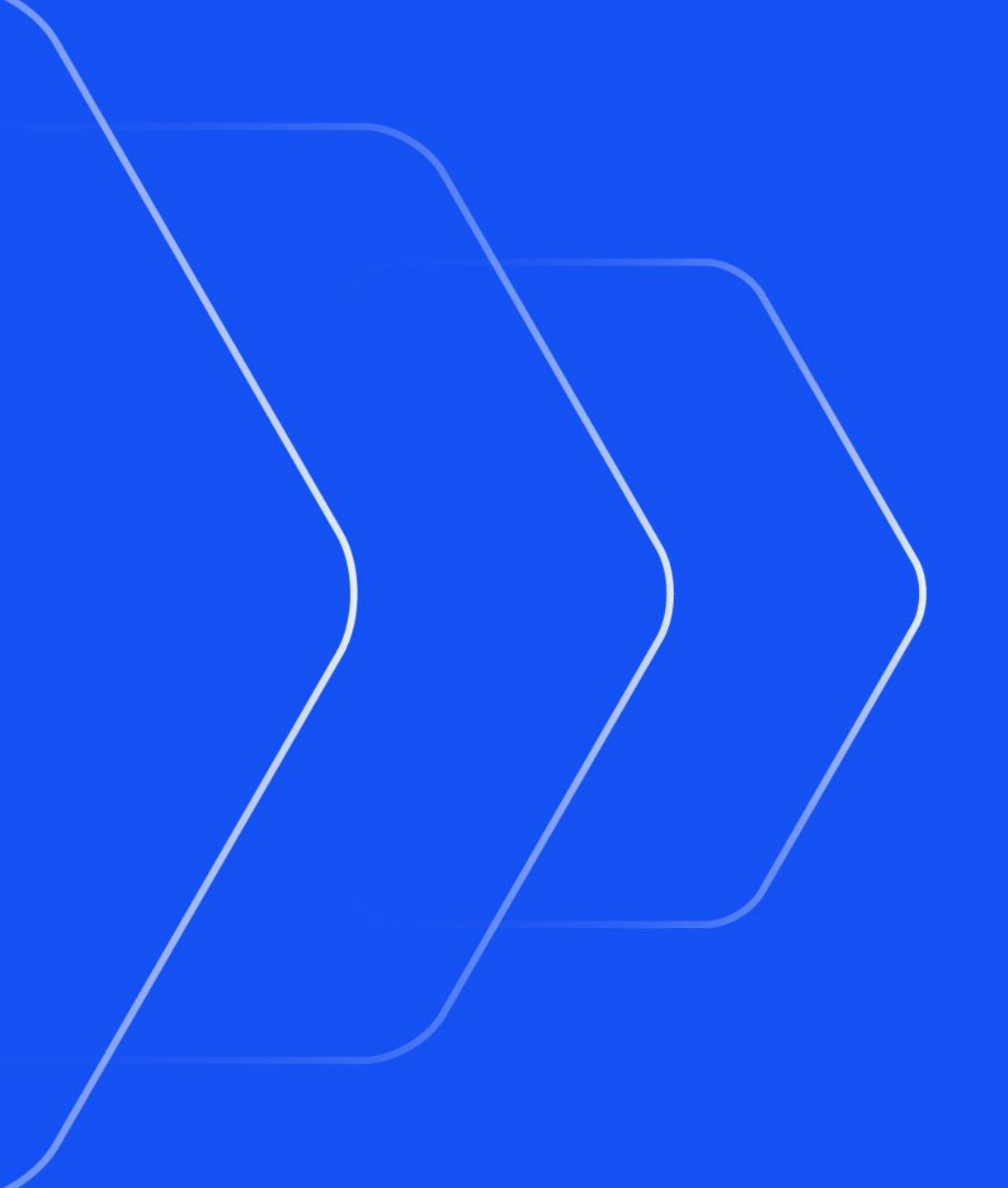

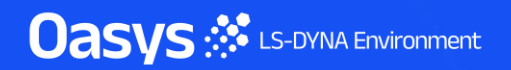

## New preferences

| Preference                                        | Description                                                             |
|---------------------------------------------------|-------------------------------------------------------------------------|
| oasys*javascript_maximum_memory_size              | Maximum memory allocated for garbage collection (MB)                    |
| oasys*cd_compose_email<br>this*cd_compose_email   | Whether or not to offer to compose an email for sending minidump files. |
| oasys*cd_email_address<br>this*cd_email_address   | Email address in To: field of crash dump emails.                        |
| oasys*cd_cc_addresses<br>this*cd_cc_addresses     | Email address(es) in Cc: field of crash dump emails.                    |
| oasys*cd_custom_email<br>this*cd_custom_email     | Custom method of sending emails.                                        |
| oasys*cd_dump_directory<br>this*cd_dump_directory | Directory in which to save crash dump files                             |
| oasys*cd_email_method<br>this*cd_email_method     | Method used to create crash dump emails.                                |
| oasys*cd_minidump_file<br>this*cd_minidump_file   | Whether or not to create minidump files, and what to do with them.      |

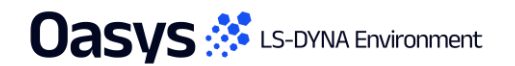

## New preferences

| Preference                           | Description                                               |
|--------------------------------------|-----------------------------------------------------------|
| this*ctable_show_olc                 | Display OLC value                                         |
| this*s_to_ms_conversion_time         | Time threshold for seconds to milliseconds conversion     |
| this*show_olc_value                  | Display OLC value                                         |
| this*damage_method                   | Calculation method for calculating Damage injury metric   |
| this*automotive_constant_unit_system | Unit system of the constants in DMG, OLC and TI Operation |
| this*auto_filter                     | Automatically filter curves                               |
| this*auto_filter_class               | Filter class for automatic filtering of curves            |

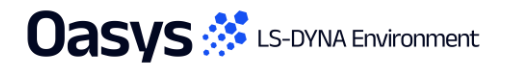

# Contact us

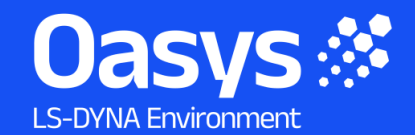

Global / UK T: +44 121 213 3399 E: <u>dyna.support@arup.com</u>

**India** T: +91 40 69019723 / 98 E: <u>india.support@arup.com</u>

**China** T: +86 21 3118 8875 E: <u>china.support@arup.com</u>

USA T: +1 415 940 0959 E: <u>us.support@arup.com</u>

Follow us on:

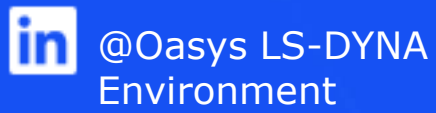

Subscribe to our newsletter:

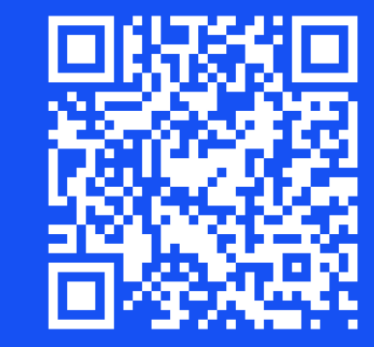

😶 @Oasys

@Oasys LS-DYNA

Environment